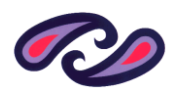

**Renfrewshire Council** 

Supplier Guide

for

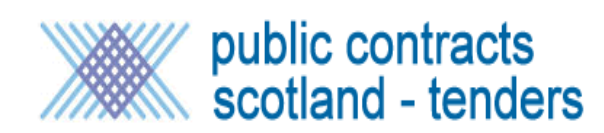

# **Table of Contents**

| Contact Information        | 3  |
|----------------------------|----|
| System Operability         | 3  |
| Disclaimer                 | 3  |
| MAIN SCREEN                | 6  |
| MY ITTs option             | 8  |
| MY PQQs                    | 9  |
| Creating a Response        | 11 |
| My Response                | 12 |
| My Response Summary        | 14 |
| Submitting an offer/tender | 14 |
| Messages                   | 16 |
| Export / Import Response   | 18 |
| Export                     | 18 |
| Completing the Spreadsheet | 20 |
| Importing the Spreadsheet  | 20 |
| Submitting a Response      | 22 |

## **Contact Information**

Bravo Solutions 0800 368 4850

#### System Operability

The system is compatible with the following browsers

Internet Explorer

Safari

Firefox

The system can be accessed by Windows and Macintosh operating systems.

Please note this system is NOT the Public Contract Scotland web site that is used for advertising prior information notices and award notices for contracts. Registering on this site does not give (at present) you automatic access to the Public Contract Scotland – Tender website; this may be available in the future.

#### **Disclaimer**

This document is provided to assist you with the basic operation of the system. You should contact Bravo Solutions if you are unsure about any feature of the system. Bravo solutions are the technical experts for this system and should be contacted first. We do not accept any liability in the event that this document is found to be either incorrect or inaccurate in the information it provides.

Please note that the system used for tendering is Public Contracts Scotland – Tenders. The system used for Tender notifications to the marketplace is Public Contracts Scotland. Please note that these two systems are not the same and you will have to register to access and submit tender responses.

Page 3 of 22

#### Registration

In order to access the system you need to ensure that you have registered. Please note that even though you may already have registered for the Public Contract Scotland website to receive notifications of tenders you need to register again on the Public Contract Scotland – Tender website to access the tender.

The current link for the Public Tender website is <a href="https://www.publictendersscotland.publiccontractsscotland.gov.uk/">https://www.publictendersscotland.publiccontractsscotland.gov.uk/</a>

The first screen you will see is shown below. To register please click the text Not Registered – Register here

| CPublic Contracts Scotland – Tenders - Windows Internet Explorer                                                                                                    |                                                                                                    |
|----------------------------------------------------------------------------------------------------|----------------------------------------------------------------------------------------------------|
| 🕒 🗢 👘 https://www.publictendersscotland.publiccontractsscotland.gov.uk/web/ilogin.html                                                                                                    | 🔽 🔒 🐓 🗙 Live Search 🖉 🗸                                                                                                    |
| File Edit View Favorites Tools Help                                                                                                    |                                                                                                    |
| 😪 🕸 🖉 Public Contracts Scotland – Tenders                                                                                                    | 🐴 + 🗟 - 🖶 + 🔂 Page + 🎯 Tools - 🎽                                                                                                    |
| public contracts scotland - tender                                                                                                    | HELPDESK<br>Phone: 0800 368 4850<br>E-mail: help@bravosolution.co.uk                                                                                                    |
| Connecting public and private sector business.<br>The tender module within Public Contracts Scotland is intended to improve the tendering<br>and evaluation stages of the public sector contracting process. Over time, it is<br>envisaged the service will improve the tender process for both buyers and suppliers by:<br>= Simplifying the contracting process<br>= Introducing standardised processes and templates;<br>= Removing duplication of effort by storing key information in a dedicated user<br>workspace;<br>= Rabling more efficient communication between buyers and bidders;<br>= Embedding a contract and supplier management module to better manage<br>contracts once they are awarded.<br>LOG IN |                                                                                                    |
| Connect With PCS The Scottish Government Follow PCS on Twitter Follow PCS on Flickr View PCS on Flickr You                                                                                                    | View PCS on<br>YouTube PCS iPhone App                                                                                                    |
| A service provided by BravoSolution - © BravoSolution - System Requirements                                                                                                    |                                                                                                    |
| WARNING: Do not proceed if you are not an Authorised User. This application is protected by appropriate security<br>only. Any attempt to use this system in a manner not authorised or any attempt to alter, destroy or damage any 1<br>provisions of the Computer Misuse At 1990 and/or other legislation and shall leave the user liable to both crimina<br>access this system using any third party's logon identity. Anyone using this system consents to active monitoring f                                                                                                    | measures. Access to and use is restricted to Authorised Users<br>information contained within it may constitute a breach of the<br>al and only proceedings. It is strictly forbiden to attempt to<br>or security policy compliance purposes. |
|                                                                                                    | 💽 💽 Internet 🔍 100% 👻 🏾                                                                                                    |
| 🔭 Start 🕞 Johox - Microsoft Qutlook 🛛 🗐 Document 1 [Compatibilit 🔛 Document 2 [Compatibilit 📝 Public Contracts Scot                                                                                                    | Search Desktop 🔎 📿 📿 🖓 🖬 🗑 🖓 🛐 🐻 🖓 13:31                                                                                                    |

You will then be shown the following screen. You must agree to the Service User Agreement in order to proceed with registration.

| 🥟 User Agreement (Public Contracts Scotland – Tender) - Windows Internet Explorer                                                                                                    |                                                                                                    |
|----------------------------------------------------------------------------------------------------|----------------------------------------------------------------------------------------------------|
| 🕞 🕞 👻 https://www.publictendersscotland.publiccontractsscotland.gov.uk/esop/toolkit/initRegistration.do                                                                                                    | 💌 🔒 😽 🗙 Live Search 🖉 🗸                                                                                                    |
| File Edit, View Favorites Tools Help                                                                                                    |                                                                                                    |
| 🚖 🎪 🖉 Ker Annement (Public Contracts Scotland – Tender)                                                                                                    | 🟠 • 🔊 - 🖶 • 🕞 Page • 🎯 Tools • '                                                                                                    |
| public contracts<br>scotland - tender                                                                                                    | HELPDESK<br>Phone: 0800 368 4850<br>E-mail: help@bravosolution.co.uk                                                                                                    |
| Accessibility and Legend c <sup>a</sup>                                                                                                    | English                                                                                                    |
| User Agreement                                                                                                    |                                                                                                    |
| Adobe PDF file                                                                                                    |                                                                                                    |
| USER AGREEMENT                                                                                                    |                                                                                                    |
| USER AGREEMENT  1. Introduction 1. This User Agreement between Public Contracts Scotland - Tenders (the Buyer) and the Supplier governs the access and use of the eSourcing System invitation from the Buyer to participate in a procurement exercise. 2. A procurement exercise may include a Pre-Qualification Questionnaire (PQQ), a Request for Information (RFI), an Invitation to Tender (ITT), an Invit in Dialogue (ITPQ), an Invitation to Submit Final Tenders (TST), a Dest Ad Final Offer (ISTO), a Request organization of the Buyer to participate in a procurement exercise 3. The System is provided by BravoSolution UK UI and operated by the Buyer. This User Agreement applies to the Supplier Hard and System using the user ID and password provided by, or on behalf of the Buyer, the Supplier Hard and the System to respond to an invitation to participate in a procurement exercise in accordance with this User Agreement and the System to respond to an invitation to participate in a procurement exercise. 3. The Supplier shall only use the System to respond to an invitation to participate in a procurement exercise in accordance with this User Agreement and any such further rules, then the provisions of such further rules. 3. The Supplier shall only use the System to the System by the Supplier Users for the purpose of responding to any invitation to participate in a procurement exercise. 3. The Supplier shall not yaces to the System by the Supplier users for the purpose of responding to any invitation to participate in a grocure state access to the Supplier Users by giving notice in writing to the Supplier Jeer and a gree of charge, access to the System to rand/or one or more Supplier Users by giving notice in writing to the Supplier User Sond and the supplier user and any such further rules. 3. Whoth predictione to any of the Supplier User and/or one or more Supplier Users by giving notice in writing to the Supplier Jeer and a supplier User Sond and the supplier Sond and the Supplier User Sond and the Supplier User Sond and Su | (the System) by the Supplier to respond to an<br>tition to Negotiate (ITN), an Invitation to Participate<br>Proposal (RPP), a Request for Quotation (RPQ);<br>entation of commonly used terminology. Buyer<br>cess to ab bound by this User Agreement.<br>It any lotther rules expressed that preserved in<br>hall take precedence over this User Agreement.<br>It is a procurement exercise, subject to this User<br>if any of the following events occur:<br>remedy or desist such breach within a period of<br>I reasons.<br>d registration data and specifying a user ID and<br>redicate their user ID are necessarily to this<br>in the following event to the third of<br>I reasons. |
|                                                                                                    |                                                                                                    |
| Done Done Done Done Done Done Done Done                                                                                                    | [] ] [ 은 Internet 100% ~<br>Search Desktop 2 (중 우수) 또 특히 생 113:34                                                                                                    |

To proceed with registration select I agree and click the button named next.

The final screen to complete registration will then be displayed.

| CRegistration Data (Public Contracts Scotland – Tender) - W                               | indows Internet E    | xplorer               |                      |               |             |                    |             |          |             |                  | _         | 8×         |
|-------------------------------------------------------------------------------------------|----------------------|-----------------------|----------------------|---------------|-------------|--------------------|-------------|----------|-------------|------------------|-----------|------------|
| CO Co - Attps://www.publictendersscotland.publiccontracts                                 | scotland.gov.uk/esop | /toolkit/registration | .do;jsessionid=0     | 07C908743163D | D9BD41A99C4 | 1E931D7.ogcadm_lb1 | -           | 47 🗙 🛛   | .ive Search |                  |           | <b>P</b> • |
| File Edit View Favorites Tools Help                                                       |                      |                       |                      |               |             |                    |             |          |             |                  |           |            |
| 😭 🚸 🄏 Registration Data (Public Contracts Scotland – Tender)                              |                      |                       |                      |               |             |                    |             | <b>(</b> | • 🔊 - 🖶     | a 👻 🔂 Page       | + 🔘 Tool: | s • "      |
| Registration Data                                                                         |                      |                       |                      |               |             |                    | <br>        |          |             |                  |           | -          |
|                                                                                           |                      |                       |                      |               |             |                    | <br>        |          |             |                  |           |            |
|                                                                                           |                      |                       | Save                 | - Close       |             |                    |             |          |             |                  |           |            |
| * Organisation Name                                                                       |                      |                       |                      |               |             |                    |             |          |             |                  |           |            |
| * Address line 1                                                                          |                      |                       |                      |               |             |                    |             |          |             |                  |           | -          |
| * City                                                                                    |                      |                       |                      |               |             |                    |             |          |             |                  |           | -          |
| * County                                                                                  |                      |                       |                      | -             |             |                    |             |          |             |                  |           |            |
| * Postal Code                                                                             | i                    |                       |                      |               |             |                    |             |          |             |                  |           | -          |
| * Country                                                                                 | UNITED KINGD         | OM                    |                      | •             | 1           |                    | <br>        |          |             |                  |           | -          |
| * Main Organisation Phone Number                                                          |                      |                       |                      |               |             |                    |             |          |             |                  |           | 1          |
| Organisation Fax Number                                                                   |                      |                       |                      |               |             |                    |             | -        |             |                  |           |            |
| * Organisation Email Address                                                              |                      |                       |                      |               |             |                    |             |          |             |                  |           | 1          |
| Web site                                                                                  |                      |                       |                      |               |             |                    |             |          |             |                  |           | 1          |
| * Organisation Legal Structure                                                            |                      |                       |                      | •             |             |                    |             |          |             |                  |           |            |
| * Company Registration Number (if not registered enter                                    |                      |                       |                      |               |             |                    |             |          |             |                  |           |            |
| * VAT Number (if not registered enter 'N/A')                                              |                      |                       |                      |               |             |                    |             |          |             |                  |           | -          |
| User Details                                                                              |                      |                       |                      |               |             |                    |             |          |             |                  |           |            |
| Title                                                                                     |                      |                       |                      |               |             |                    |             |          |             |                  |           | 1          |
| * First Name                                                                              |                      |                       |                      |               |             |                    |             |          |             |                  |           | 1          |
| * Last Name                                                                               |                      |                       |                      |               |             |                    |             |          |             |                  |           | 1          |
| * Phone Number                                                                            |                      |                       |                      |               |             |                    |             |          |             |                  |           | 1          |
| Mobile Phone Number (please enter "+" "country code"                                      |                      |                       |                      |               |             |                    |             |          |             |                  |           |            |
| and "your mobile phone number" with no spaces                                             |                      |                       |                      |               |             |                    |             |          |             |                  |           | 4          |
| * Email Address                                                                           |                      |                       |                      |               |             |                    |             |          |             |                  |           | -          |
| IMPORTANT: This email address will be used for access                                     | 1                    |                       |                      |               |             |                    |             |          |             |                  |           |            |
| to the site, and for all communications. Please ensure<br>you enter the address correctly |                      |                       |                      |               |             |                    |             |          |             |                  |           |            |
| Please use ";" (semicolon) to separate multiple                                           |                      |                       |                      |               |             |                    |             |          |             |                  |           |            |
| addresses<br>Role within Organization                                                     |                      |                       | -                    |               |             |                    |             |          |             |                  |           | 4          |
| * Preferred language for use in system interface                                          |                      | 1                     |                      |               |             |                    |             |          |             |                  |           | -          |
| * Time Zone                                                                               |                      | 1                     |                      |               |             |                    | <br>        |          |             |                  |           | -          |
| * Username (please do not forget your username)                                           |                      |                       |                      |               |             | <u> </u>           |             |          |             |                  |           | -          |
| * User Verification Question: Please specify a question                                   | ,<br>                |                       |                      |               |             |                    |             |          |             |                  |           | -          |
| that will help verify your identity should the need arise                                 |                      |                       |                      |               |             |                    |             |          |             |                  |           |            |
| (e.g. Your mother's maiden name?)<br>Answer to your User verification question (The       |                      |                       |                      |               |             |                    |             |          |             |                  |           | 4          |
| helpdesk may request this information in order to verify                                  | 1                    |                       |                      |               |             |                    |             |          |             |                  |           | -          |
| Done                                                                                      |                      |                       |                      |               |             |                    |             |          | Internet    |                  | 3,100%    | • //       |
| 🍠 Start 🛛 😔 Inbox - Microsoft Outlook 🔹 🔤 Document1 [Compati                              | pilit 🛛 🔁 Documen    | nt2 [Compatibilit     | <i>6</i> Public Cont | racts Scotlan | 🛛 🏉 Regist  | ration Data (Pu    | Search Desk | dop 🖇    | 2 💽 🔎       | <u>) 9 7 8 8</u> | PC 🛄 😋    | 13:37      |

You must complete all questions marked with a red asterisk \*

Please make note of the username you enter, you will need to use it to login to the system upon successful registration. It is also very important that you enter your email address correctly.

When you have completed the registration form click the button named save.

The system will send you an email upon successful registration with a link to the Public Contract Scotland site and a temporary password to allow you to login to the system. Upon successful login you will be required to change the temporary password to one of your choice.

#### MAIN SCREEN

\*\* Please note the following screens were captured from the e-tender system.

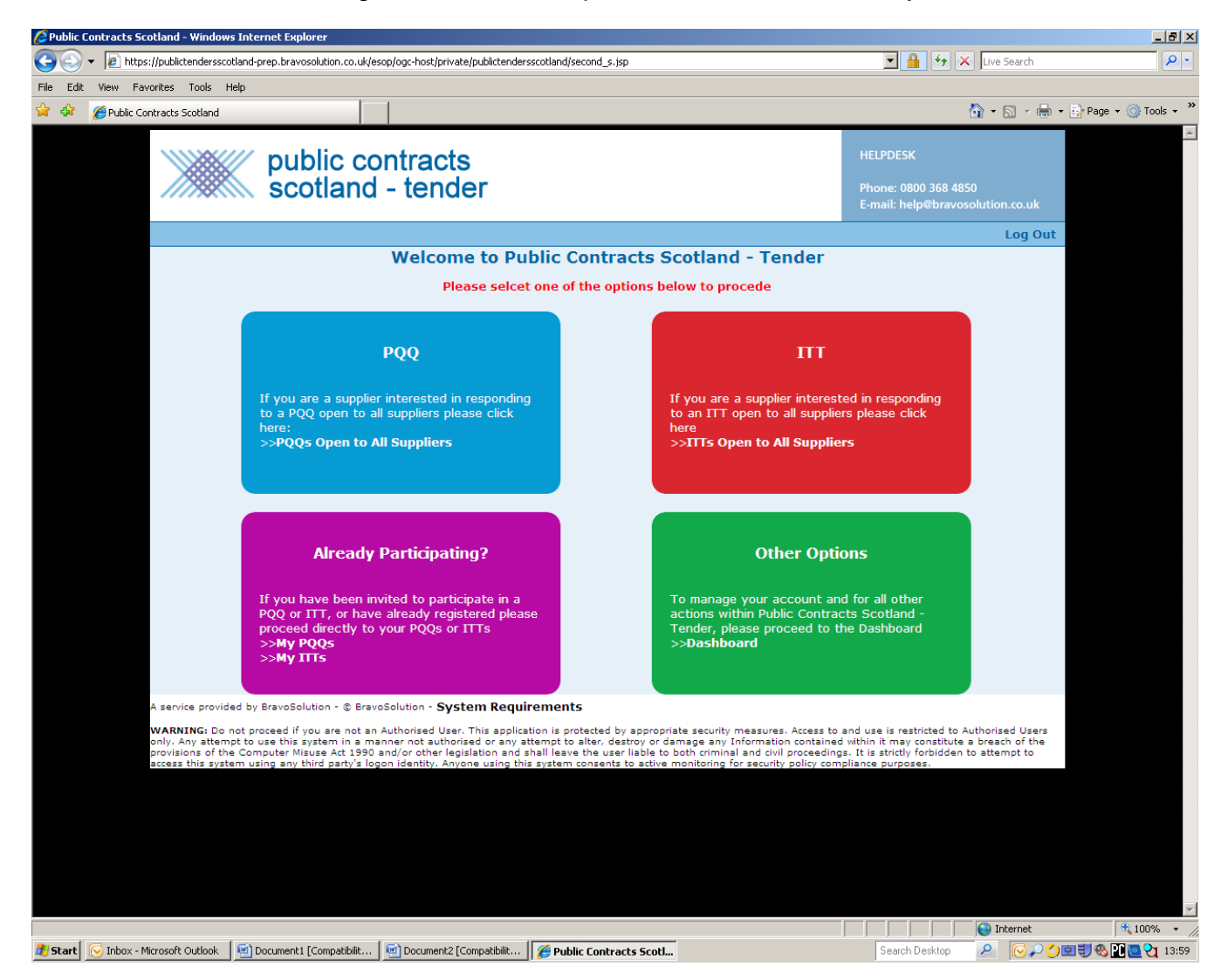

If you have already opened the tender or the Pre Qualifying Questionnaire (PQQ) please select the purple rectangle titled Already Participating. The two options open to you are MY PQQs and MY ITTs clicking one of these options will take you to the opened tender/PQQ.

If you have not opened the tender/PQQ before you need to select either PQQ (the rectangle in blue) or ITT (the rectangle in red). The buyer will have made it clear to you in Public Contract Scotland notice the type of request for information they are seeking either a tender or PQQ.

Clicking the ITTs open to ALL suppliers will show you the tender advertised by the buyer. You will also be shown all tender opportunities from other buyers that use the Public Tender Scotland system.

The following screen shows the ITTs open to all suppliers (please note it is not real time ITT's shown in this image).

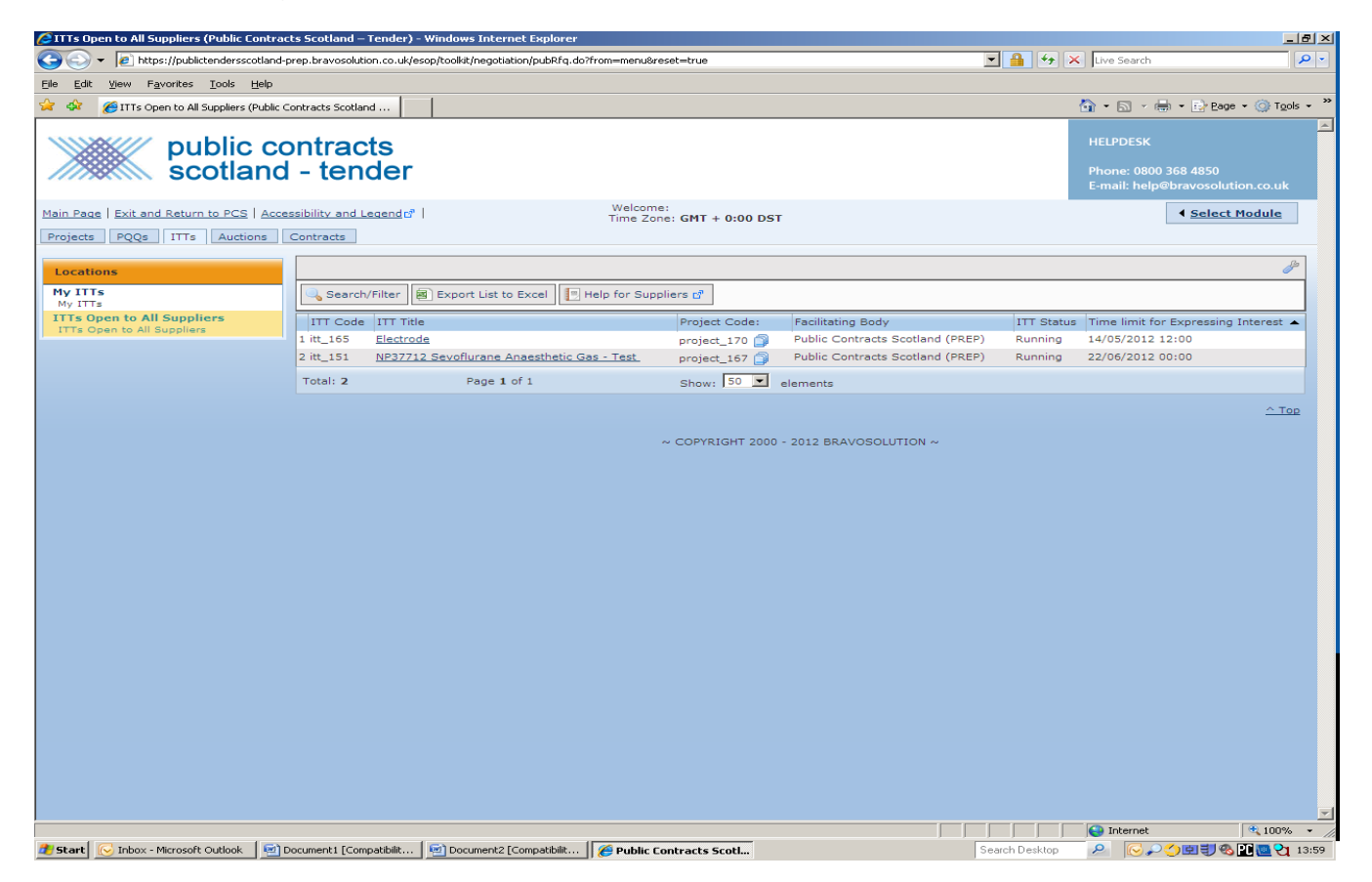

Using the Electrode ITT as an example, click the ITT name. You will then be shown the screen below.

| <ul> <li></li></ul>                                                                                                    | 🖉 ITT: itt_165 - Electrode (Public Contracts Scotland – Tender) - Windows Internet Explorer                                                                                                    | ×                                                                    |
|----------------------------------------------------------------------------------------------------|----------------------------------------------------------------------------------------------------|----------------------------------------------------------------------|
| Bit is reporte land is   Bit is reporte land is   Bit is reporte                                                                                                    | A statistic state in the state of the state of th | - A + X Live Search                                                  |
| Image: Second and the part of the part of the p                                |                                                                                                    |                                                                      |
| The first definition of the contract southed - Ta                 (If if if if if if if if if if if if if if                                                                                                    | The for Tech Latonics Ton's Tech                                                                                                    |                                                                      |
|                                                                                                    | 🖗 🖗 Zetricitz-tectrode (Public Contracts Scotland – T                                                                                                    | 🛐 + 🔊 - 🖶 + 📴 Page + 🎯 Tools + "                                     |
| Bet abstance 10 - EG   decessibility and leaded                                                                                                    | public contracts<br>scotland - tender                                                                                                    | HELPDESK<br>Phone: 0800 368 4850<br>E-mail: help@bravosolution.co.uk |
| Project: project_2170 - NP1234/12 NP test 250412<br>Tr::::::::::::::::::::::::::::::::::::                                                                                                    | Exit and Return to PCS   Accessibility and Legend to   Welcome:<br>Time Zone: GMT + 0:00 DST                                                                                                    |                                                                      |
| Express Interest ≥ Decide Later      Express Interest ≥ Decide Later      Pertendate view e      Response status     Response status Response Not Submitted To Buyer      Overview      IT Code it, 165      IT This Electrode      IT Open IC All Suppler      Response status Response Not Submitted To Buyer      Overview      IT Code it, 165      IT This Electrode      IT Open IC All Suppler      Response status Response Not Submitted To Buyer      IT Code it, 165      IT Open IC All Suppler      Response status Response Not Submitted To Buyer      IT Code it, 165      IT Open IC All Suppler      Response status      Response status      Response stat       | Project : project_170 - NP1234/12 NP test 250412<br>1TT: itt_155 - Electrode<br>Closing Date: 15/05/2012 12:00:00                                                                                                    |                                                                      |
| Image: Second Section         Response status         Response status         Response status         Response status         Response status         Response status         Response status         Response status         Response status         IT Code: (L155         IT Code: (L156         IT Dehoviour Project Texin the trainer prep.         Type of Supplier Access         IT Open to All Suppliers         Bit Debug Status         Response Currency: GP         Response Currency: GP         Response Currency: GP         Response Currency: GP         Response Currency: GP         Response Currency: GP         Response Currency: GP         Response Status         Response Status         Particitation Body Public Contrect Sociation (PREP)         Status       Coloning Contrect Sociation (Netsonal Procurement         Department:         Department:       Coloning - Date 15005/2012         Closing - Date 15005/2012         Closing - Time 1500:00         Number of Hours Before Closing Time to Block: 144         Repressions of Interest         Everlopse         Qualification Envelope: Yes                                                                                                    | Express Interest 🔀 Decide Later                                                                                                    |                                                                      |
| Response status Response Not Submitted To Buyer Overview ITT Code ITT, 15 ITT Description Test PITT - train the trainer prep Type of Supplier Access TTT Description Test PITT - train the trainer prep Type of Supplier Access TTT Description Test PITT - train the trainer prep Type of Supplier Access TTT Description Test PITT - train the trainer prep Type of Supplier Access TTT Description Test PITT - train the trainer prep Type of Supplier Access TTT Description Test PITT - train the trainer prep Type of Supplier Access TTT Description Test PITT - train the trainer prep Type of Supplier Access TTT Description Test PITT - train the trainer prep Technical Contracts Scotland (PEEP) Description Test PITT - train the trainer prep Description Test PITT - train the trainer prep Description Test PITT - train the trainer prep Description Test PITT - train the trainer prep Technical Contracts Scotland (PEEP) Description Test PITT - train the trainer prep Description Test PITT - train the trainer prep Description Test PITT - trainer trainer trainer trainer trainer trainer trainer prep Description Test PITT - trainer trainer trainer trainer trainer trainer trainer trainer trainer trainer trainer trainer trainer trainer trainer trainer trainer trainer trainer trainer trainer trainer trainer trainer trainer trainer trainer trainer trainer trainer trainer trainer trainer trainer tra |                                                                                                    |                                                                      |
| Response Not Submitted To Buyer     Overview   ITT Code itt_155 ITT Description Test NP ITT - train the trainer prep Type of Suppler Access ITT Open to All Supplers ITT Description Test NP ITT - train the trainer prep The Suppler Access ITT Open to All Supplers Response Currency GPP Test ITT Ves Pacification Soft Versing Soft Versing Soft All Supplers Dote & Time Information Deta & Time Information Deta & Time Information Deta & Time Information Deta & Time Information Comparison of Interest Envelopes Qualification Envelope Yes Commercial Envelope Yes Avarding Strategy Suppler Response Ranking Most Economically Advantageous Tender Buyer may Award individual Commercial Items Yes Commercial Envelope Yes Start © tobor Motors dutost. © Document [Compatibit © Document2 [Compatibit © Postbet Compatibit © Postbet Compatibit @ Public Contracts Section                                                                                                    | Response status                                                                                                    |                                                                      |
| Overview       IT Code it _155         ITT Title Electrode       ITT Description Test NP ITT - train the trainer prep         Type of Supplier Access       ITT Open to All Suppliers         Response Currency       GBP         Test ITT Ves       Exhibition Contracts Sociand (PREP)         Buyer Name       Buyer Name         Division       HYS Sociand National Procurement         Department       Division         Chain of The Supplier Access in the Sociand (PREP)       Social (preprint)         Buyer Name       Buyer Name         Division       HYS Sociand National Procurement         Date & Time Information       Options for Viewing Responses         Colong - Time       12/05/2012         Colong - Time       12/05/2012         Colong - Time       12/05/2012         Colong - Time       12/05/2012         Colong - Time       12/05/2012         Colong - Time       12/05/2012         Colong - Time       12/05/2012         Colong - Time       12/05/2012         Colong - Time       12/05/2012         Colong - Time       12/05/2012         Colong - Time       12/05/2012         Colong - Time       12/05/2012         Colonge - Time       12/05/2012                                                                                                    | Response status Response Not Submitted To Buyer                                                                                                    |                                                                      |
| ITT Code       itt.105         ITT Code       itt.105         ITT Code       itt.105         ITT Code       itt.105         ITT Code       itt.105         ITT Code       itt.105         ITT Code       itt.105         ITT Code       itt.105         ITT Dehaviour in Project       Technical/Commercial         Response Currency       GBP         Test.111       Yes         Buyer Name       Buyer NP 1         Dolvision       Units Scotland National Procurement         Dolvision       Units Scotland National Procurement         Dolvision       Destinant project         End Date for Supplier Clanification Nessages - Date         End Date for Supplier Clanification Nessages - Date         End Date for Supplier Clanification Nessages - Date         End Date for Supplier Clanification Nessages - Date         Envelopes       Qualification Invelope Yes         Commercial Envelope Yes         Commercial Envelope Yes         Commercial Envelope Yes         Commercial Envelope Yes         Duyer may Award individual Commercial Items         Buyer may Award individual Commercial Items         Buyer may Award individual Commercial Items         Supole Potones                                                                                                    | Overview                                                                                                    |                                                                      |
| ITT Teker Teker Access       ITT Open to All Suppliers         ITT bekrowner in Project       Technical Commercial         Response Currency       GBP         Test ITT Ves       Facilitating Body         Public Contracts Sociand (PREP)       Second Participation         Buyer Name       Buyer Name         Data & Time Informating Body       Public Contracts Sociand (PREP)         Buyer Name       Buyer Name         Data & Time Informating Body       Public Contracts Sociand (PREP)         Buyer Name       Buyer Name         Data & Time Informating Body       Public Contracts Sociand (PREP)         Buyer Name       Buyer Name         Data & Time Informating Body       Public Contracts Sociand (PREP)         Buyer Name       Buyer Name         Data for Supplier Clarification Messages - Data       Body Public Contracts Sociand (PREP)         Closing - Time Buyer Name       Closing Time to Body         Closing - Time to Body       Second Data         Closing - Time to Body       Kes         Closing - Time to Body       Yes         Commercial Envelope       Yes         Commercial Envelope       Yes         Commercial Envelope       Yes         Commercial Envelope       Yes         Buyer may Award                                                                                                    | ITT Code itt_165                                                                                                    |                                                                      |
| ITT Description Tast NP ITT - train the trainer prep   Type of Supplier Accessi ITT Open to All Suppliers   ITT behaviour in Project   Technical Response Currency   Bayer Name   Buyer Name   Buyer Name                                                                                                    | ITT Title Electrode                                                                                                    |                                                                      |
| Type of Supplier Access       ITT Open to All Suppliers         ITT behaviour in Pryce       Technical Commercial         Response Currency       GBP         Test ITT Yes       Section 4000000000000000000000000000000000000                                                                                                    | ITT Description Test NP ITT - train the trainer prep                                                                                                    |                                                                      |
| IfT behaviour in Project       Technical/Commercial         Response Currery       GBP         Test ITT       Yes         Buyer Name       Buyer NP 1         Division       NHS Schland National Procurement         Department       Department         Date for Supplier Clarification Messages - Time       Sealed (parallel opening)         End bate for Supplier Clarification Messages - Time       Sealed (parallel opening)         End Date for Supplier Clarification Messages - Time       Sealed (parallel opening)         End Date for Supplier Clarification Messages - Time       Sealed (parallel opening)         End Date for Supplier Clarification Messages - Time       Sealed (parallel opening)         End Date for Supplier Clarification Messages - Time       Sealed (parallel opening)         End Date for Supplier Clarification Messages - Time       Sealed (parallel opening)         End Date for Supplier Clarification Messages - Time       Seale (parallel opening)         Commercial Envelope       Yes         Awarding Strategy       Qualification Envelope         Awarding Strategy       Supplier Response Ranking         Supplier Response Ranking       Most Economically Advantageous Tender         Buyer may Award Individual Commercial Items       Yes         Start (or Indocol Cododoc)       Documenta [Compatibili (Public                                                                                                    | Type of Supplier Access ITT Open to All Suppliers                                                                                                    |                                                                      |
| Response Currency G8P         Test IT Yes         Facilitating Body, Public Contracts Scotland (PREP)         Buryer Name Buryer NP 1         Division NHS Scotland National Procurement         Department         Date & Time Information         Options for Viewing Responses         Saeld (parallel opening)         End Date for Supplier Clarification Messages - Date         End Date for Supplier Clarification Messages - Date         Closing - Date 15/05/2012         Closing - Date 15/05/2012         Closing - Date 15/05/2012         Closing - Time 12/00:00         Number of Hours before Closing Time to block 24         Expressions of Interest         Envelopes         Qualification Envelope Yes         Commercial Envelope Yes         Marriella Envelope Yes         Marriella Envelope Yes         Buyer may Award individual Commercial Harms Yes         Start (* Inbox - Microsoft Outlook * (* Documentz [Compatibilit) (* Document2 [Compatibilit) (* Document2 [Compatibi                                                                                                    | ITT behaviour in Project Technical/Commercial                                                                                                    |                                                                      |
| Idex 111 Ve8         Facilitating Sold Public Contracts Sociand (PREP)         Buyer Name Buyer NP 1         Buyer Name Buyer NP 1         Division NHS Sociand National Procurement         Department         Options for Viewing Responses         Sealed for Supplier Clanfication Messages - Time         End Date for Supplier Clanfication Messages - Time         Closing - Time 12:00:00         Number of Hours before Closing Time to lock 24         Envelopes         Qualification Envelope Yes         Awarding Strategy         Supplier Response Ranking Most Economically Advantageous Tender         Buyer may Award individual Commercial Items Yes                                                                                                    | Response Currency GBP                                                                                                    |                                                                      |
| Facilitating Gody       Public Contracts Soctiand (PKEP)         Buyer Name       Buyer Name         Buyer Name       Buyer Name         Date & Time Information       Department         Date & Time Information       Select (parallel opening)         End Date for Supplier Clarification Messages - Date       Select (parallel opening)         End Date for Supplier Clarification Messages - Time       Closing - Time 12:00:00         Number of Hours before Closing Time to block 24       Expressions of Interest         Envelopes       Qualification Envelope         Qualification Envelope       Yes         Commercial Envelope       Yes         Commercial Envelope       Yes         Suyer may Award individual Commercial Items Yes       Supplier Response Ranking         Most Murder Of Murosoft Outlook       Most Economically Advantageous Tender         Buyer may Award individual Commercial Items Yes       Search Deskton                                                                                                    |                                                                                                    |                                                                      |
| Buyer Marine Buyer Marine   Division NHS Scotland National Procurement   Department   Options for Viewing Responses   Sealed (parallel opening)   End Date for Supplier Clarification Messages - Date   End Date for Supplier Clarification Messages - Date   End Date for Supplier Clarification Messages - Date   End Date for Supplier Clarification Messages - Date   End Date for Supplier Clarification Messages - Time   Closing - Time 12:00:00   Number of Hours before Closing Time to block 24   Expressions of Interest   Envelopes   Qualification Envelope Yes   Commercial Envelope Yes   Commercial Envelope Yes   Starti © Inbox - Microsoft Outlook   * Starti © Inbox - Microsoft Outlook   Public Contracts Stoct  Search Deaktor                                                                                                    | Pacificating Body Public Contracts Scotland (PREP)                                                                                                    |                                                                      |
| Dursiand       Department         Dete & Time Information       Options for Viewing Responses         Sealed (parallel opening)       End Date for Supplier Clarification Messages - Date         End Date for Supplier Clarification Messages - Time       Closing - Date is /05/2012         Closing - Date is /05/2012       Closing - Time 12:00:00         Number of Hours before Closing Time to block       24         Envelopes       Qualification Envelope         Qualification Envelope       Yes         Commercial Envelope       Yes         Qualification Envelope       Yes         Qualification Envelope       Yes         Qualification Envelope       Yes         Qualification Envelope       Yes         Qualification Envelope       Yes         Qualification Envelope       Yes         Qualification Envelope       Yes         Qualification Envelope       Yes         Qualification Envelope       Yes         Qualification Envelope       Yes         Qualification Envelope       Yes         Qualification Envelope       Yes         Supplier Response Ranking Most Economically Advantageous Tender       Supplier Provide Monterial Items Yes         Start       One       Internet       * Juowe + Moreconterial Items Yes                                                                                                    | Buyer Name Buyer Na I and National Descusament                                                                                                    |                                                                      |
| Date & Time Information       Options for Viewing Responses         Options for Viewing Responses       Sealed (parallel opening)         End Date for Supplier Clarification Messages - Date       Image: Clarification Messages - Date         End Date for Supplier Clarification Messages - Date       Image: Clarification Messages - Date         Closing - Time       12:00:00         Number of Hours before Closing Time to block       24         Expressions of Interest       Envelopes         Qualification Envelope Yes       Commercial Envelope Yes         Awarding Strategy       Most Economically Advantageous Tender         Buyer may Award individual Commercial Items       Yes         Start[] Image: Index of Outlook       Image: Document2 [Compatibilit]         Start[] Image: Index of Outlook       Image: Document2 [Compatibilit]         Image: Index of Outlook       Image: Document2 [Compatibilit]         Image: Index of Outlook       Image: Document2 [Compatibilit]         Image: Index of Outlook       Image: Document2 [Compatibilit]         Image: Image:                                                                                                    | Department                                                                                                    |                                                                      |
| Date & Time Information         Options for Viewing Responses       Sealed (parallel opening)         End Date for Supplier Clarification Messages - Date         End Date for Supplier Clarification Messages - Time         Closing - Date       15/05/2012         Closing - Time       12:00:00         Number of Hours before Closing Time to block 24         Envelopes       Qualification Envelope         Qualification Envelope       Yes         Commercial Envelope       Yes         Awarding Strategy       Supplier Response Ranking Most Economically Advantageous Tender         Buyer may Award individual Commercial Items Yes       Itemet         Start[] © Inbox - Microsoft Outlook       10 Document1 [Compatibilt]       Public Contracts StotL                                                                                                    | Department<br>Department                                                                                                    |                                                                      |
| End Date for Supplier Clarification Messages - Date<br>End Date for Supplier Clarification Messages - Date<br>End Date for Supplier Clarification Messages - Date<br>Closing - Time<br>Closing - Date 15/05/2012<br>Closing - Date 15/05/2012<br>Closing - Time 12:00:00<br>Number of Hours before Closing Time to block 24<br>Expressions of Interest<br>Envelopes<br>Qualification Envelope Yes<br>Commercial Envelope Yes<br>Awarding Strategy<br>Mwarding Strategy<br>Supplier Response Ranking Most Economically Advantageous Tender<br>Buyer may Award individual Commercial Items Yes                                                                                                    | Options for Viewing Responses, Sapled (parallel opening)                                                                                                    |                                                                      |
| End Date for Supplier Clanification Massages - Time<br>Clasing - Date 15/09/2012<br>Clasing - Time 12:00:00<br>Number of Hours before Clasing Time to Block 24<br>Expressions of Interest<br>Envelopes<br>Qualification Envelope Yes<br>Commercial Envelope Yes<br>Commercial Envelope Yes<br>Awarding Strategy<br>Supplier Response Ranking Most Economically Advantageous Tender<br>Buyer may Award individual Commercial Items Yes<br>Start C Inbox - Microsoft Outlook D Documents [Compatibilt D Documents [Compatibilt D Documents [Compatibilt D Documents [Compatibilt D Documents [Compatibilt] Documents [Compatibilt] Documents [Compatibilit] Documents [Compatibilit] Docume                                                                                                    | End Date for Supplier Clarification Messages - Date                                                                                                    |                                                                      |
| Closing - Date 15/05/2012<br>Closing - Date 15/05/2012<br>Closing - Time 12:00:00<br>Number of Hours before Closing Time to block 24<br>Expressions of Interest<br>Envelopes<br>Qualification Envelope Yes<br>Commercial Envelope Yes<br>Commercial Envelope Yes<br>Awarding Strategy<br>Buyer may Award individual Commercial Items Yes<br>Come<br>Start Comber 100000 (Compatibilit) Compatibilit Compatibilit                                                                                                    | End Date for Supplier Clarification Messages - Date                                                                                                    |                                                                      |
| Closing - Time 12:00:00<br>Number of Hours before Closing Time to block 24<br>Expressions of Interest<br>Envelopes<br>Qualification Envelope Yes<br>Qualification Envelope Yes<br>Commercial Envelope Yes<br>Commercial Envelope Yes<br>Awarding Strategy<br>Supplier Response Ranking Most Economically Advantageous Tender<br>Buyer may Award individual Commercial Items Yes<br>State of Inbox - Microsoft Outlook Operation (Compatibilit) Operative Commercial Envelope 1:00% -<br>State of Inbox - Microsoft Outlook Operative Compatibilit Operative Compatibilit Operative Commercial Envelope 1:00% -<br>State Operative Compatibilit Operative Compatibilit Operative Compatibilit Operative Commercial Envelope 1:00% -<br>State Operative Compatibilit Operative Compatibilit Operative Compatibilit                                                                                                    | Closing - Date 15/05/2012                                                                                                    |                                                                      |
| Number of Hours before Closing Time to block 24 Expressions of Interest Envelopes Qualification Envelope Yes Commercial Envelope Yes Commercial Envelope Yes Commercial Envelope Yes Buyer may Award individual Commercial Items Yes Comercial Envelope Yes Comercial Envelope Yes Comercial Envelope Yes Commercial Envelope Yes Commercial Envelope  | Closing - Time 12:00:00                                                                                                    |                                                                      |
| Expressions of Interest Envelopes Qualification Envelope Yes Commercial Envelope Yes Commercial Envelope Yes Commercial Envelope Yes Awarding Strategy Supplier Response Ranking Most Economically Advantageous Tender Buyer may Award individual Commercial Items Yes Com Start Combined Temperature (Compatibilit) Compatibilit Compatibilit Compa                                                                                                    | Number of Hours before Closing Time to block 24                                                                                                    |                                                                      |
| Envelopes Qualification Envelope Yes Technical Envelope Yes Commercial Envelope Yes Commercial Envelope Yes Awarding Strategy Buyer may Award individual Commercial Items Yes Come Supplier Response Ranking Most Economically Advantageous Tender Buyer may Award individual Commercial Items Yes Come Start Control Information Compatibilit Compatibilit                                                                                                    | Expressions of Interest                                                                                                    |                                                                      |
| Qualification Envelope Yes<br>Technical Envelope Yes<br>Commercial Envelope Yes<br>Awarding Strategy<br>Supplier Response Ranking Most Economically Advantageous Tender<br>Buyer may Award individual Commercial Items Yes<br>Come<br>Start C Inbox - Microsoft Outlook D Compatibilit D Document2 [Compatibilit D Public Contracts ScotL Search Deaktor A Compatibilit D Document2 [Compatibilit D Document2 [Compatibilit D Docu                                                                                                    | Envelopes                                                                                                    |                                                                      |
| Technical Envelope Yes Commercial Envelope Yes Awarding Strategy Buyer may Award individual Commercial Items Yes Commercial Tems Yes Commercial Te | Qualification Envelope Yes                                                                                                    |                                                                      |
| Commercial Envelope Yes  Awarding Strategy  Supplier Response Ranking Most Economically Advantageous Tender Buyer may Award individual Commercial Items Yes  Cono  Start Control Information Compatibilit Compatibilit                                                                                                    | Technical Envelope Yes                                                                                                    |                                                                      |
| Awarding Strategy Supplier Response Ranking Most Economically Advantageous Tender Buyer may Award individual Commercial Items Yes Cono Cono Cono Cono Cono Cono Cono Con                                                                                                    | Commercial Envelope Yes                                                                                                    |                                                                      |
| Supplier Response Ranking Most Economically Advantageous Tender Buyer may Award individual Commercial Items, Yes                                                                                                    | Awarding Strategy                                                                                                    |                                                                      |
| Done                                                                                                    | Supplier Response Ranking Most Economically Advantageous Tender                                                                                                    |                                                                      |
| Done 🖉 Start C Inkors Microsoft Outlook 🖗 Document 1 [Compatibilit 🖗 Public Contracts Scotl Search Deskto 🔎 🖓 🏹 🔆 🖓 🖓 🖓 🖓 🖓 🖓 🖓 🖓 🖓 🖓 🖓                                                                                                    | Buyer may Award individual Commercial Items Yes                                                                                                    |                                                                      |
| Done 👘 🖓 Internet 🕴 Document I [Compatibilit 🖗 Document 2 [Compatibilit 🌾 Public Contracts Scotl Search Desktop 🔎 🖓 🖓 🖓 🖓 🖓 🖓 🖓 🖓 🖓 🖓 🖓 🖓 🖓                                                                                                    |                                                                                                    |                                                                      |
| 🕈 Start 🕞 Inbox - Microsoft Outlook 🔯 Document I [Compatibilit 🔯 Document2 [Compatibilit 🔯 Public Contracts Scott                                                                                                    | Done                                                                                                    | 😱 Internet 🔍 100% 👻                                                  |
|                                                                                                    | 🐮 Start 🔣 Inbox - Microsoft Outlook 🖉 Document 1 [Compatibilit 📝 Document 2 [Compatibilit                                                                                                    | Search Desktop 🔎 📿 📿 🏹 🔄 🗐 🧠 🕅 🕅 🖓 13:59                             |

If you wish to open the ITT click the button Express Interest otherwise click Decide Later.

By selecting to express Interest, the ITT will now be available for you to access using the purple rectangle called Already Participating. Note. You can get back to the dashboard page by clicking the menu option called Main Page.

# MY ITTs option

The following screen displays all your opened tenders after selecting the My ITTs option. Please note the ITTs shown in the screen are training and demo tenders.

| An a state of the second second secon | nder) - Windo               | ws Internet Explorer                              |                    |                                     |                            |                                                                                                    | _ 8 ×                                                                                                    |
|----------------------------------------------------------------------------------------------------|-----------------------------|---------------------------------------------------|--------------------|-------------------------------------|----------------------------|----------------------------------------------------------------------------------------------------|----------------------------------------------------------------------------------------------------|
| 😋 🕤 👻 🙋 https://publictendersscotland-                                                                                                    | -prep.bravosolu             | tion.co.uk/esop/toolkit/negotiation/joinF         | Rfq.do?from=detail |                                     |                            | 🔽 🔒 🐓 🗙 Live Search                                                                                                    | <b>₽</b> -                                                                                                    |
| Eile Edit View Favorites Tools Help                                                                                                    |                             |                                                   |                    |                                     |                            |                                                                                                    |                                                                                                    |
| 😭 🎄 🏾 🏉 My ITTs (Public Contracts Scotlan                                                                                                    | d – Tender)                 |                                                   |                    |                                     |                            | 🟠 • 🖻 · 🖷                                                                                                    | • 🔂 Page • 🎯 Tools • 🎇                                                                                                    |
| www.public.co                                                                                                    | ontrac                      | cts                                               |                    |                                     |                            | HELPDESK                                                                                                    | <u>e</u>                                                                                                    |
| scotland                                                                                                    | l - ten                     | der                                               |                    |                                     |                            | Phone: 0800 3<br>E-mail: help@                                                                                                    | 68 4850<br>bravosolution.co.uk                                                                                                    |
| Main Page         Exit and Return to PCS         Acceleration           Projects         PQQs         ITTs         Auctions                                                                                                    | essibility and<br>Contracts | Legend D <sup>®</sup>                             | Welcom<br>Time Zo  | e:<br>ne: GMT + 0:00 DST            |                            |                                                                                                    | ◀ <u>Select Module</u>                                                                                                    |
| Locations                                                                                                    |                             |                                                   |                    | Filter By: All ITTs                 | •                          |                                                                                                    | af the second second se |
| My ITTs<br>My ITTs                                                                                                    | Search                      | h/Filter Export List to Excel                     | Help for Sup       | pliers 🗗                            |                            |                                                                                                    |                                                                                                    |
| ITTs Open to All Suppliers<br>ITTs Open to All Suppliers                                                                                                    | ITT<br>Code                 | ITT Title                                         | Project Code:      | Facilitating Body                   | ITT Status                 | Response Status                                                                                                    | ITT Closing                                                                                                    |
|                                                                                                    | 1 itt_179                   | Terry demo                                        | project_189 🅤      | Public Contracts Scotland<br>(PREP) | Closed: To Be<br>Evaluated | Response To Be Submitted To<br>Buyer                                                                                                    | 08/05/2012 15:30                                                                                                    |
|                                                                                                    | 2 itt_178                   | Void Security                                     | project_185 🎒      | Public Contracts Scotland<br>(PREP) | Closed: To Be<br>Evaluated | Response Submitted To Buyer                                                                                                    | 08/05/2012 15:30                                                                                                    |
|                                                                                                    | 3 itt_176                   | <u>GM TEST</u>                                    | project_186 🎒      | Public Contracts Scotland<br>(PREP) | Closed: To Be<br>Evaluated | Response To Be Submitted To<br>Buyer                                                                                                    | 08/05/2012 15:30                                                                                                    |
|                                                                                                    | 4 itt_162                   | <u>Sarah-Clair - Demo</u>                         | project_177 🎒      | Public Contracts Scotland<br>(PREP) | Closed: To Be<br>Evaluated | Response Submitted To Buyer                                                                                                    | 08/05/2012 15:30                                                                                                    |
|                                                                                                    | 5 itt_172                   | Karen ITT                                         | project_182 🎒      | Public Contracts Scotland<br>(PREP) | Closed: To Be<br>Evaluated | Response Not Submitted To<br>Buyer                                                                                                    | 08/05/2012 15:00                                                                                                    |
|                                                                                                    | 6 itt_183                   | Scott ITT 1                                       | project_194 🎒      | Public Contracts Scotland<br>(PREP) | Closed: To Be<br>Evaluated | Response Submitted To Buyer                                                                                                    | 08/05/2012 11:41                                                                                                    |
|                                                                                                    | 7 itt_182                   | pens                                              | project_193 🎒      | Public Contracts Scotland<br>(PREP) | Closed: To Be<br>Evaluated | Response Submitted To Buyer                                                                                                    | 08/05/2012 11:40                                                                                                    |
|                                                                                                    | 8 itt_160                   | more supply of pencis                             | project_175 🍵      | Public Contracts Scotland<br>(PREP) | Closed: To Be<br>Evaluated | Response Submitted To Buyer                                                                                                    | 04/05/2012 12:00                                                                                                    |
|                                                                                                    | 9 itt_161                   | supply of office furniture                        | project_176 🍵      | Public Contracts Scotland<br>(PREP) | Closed: To Be<br>Evaluated | Response Not Submitted To<br>Buyer                                                                                                    | 02/05/2012 12:00                                                                                                    |
|                                                                                                    | 10 itt_127                  | <u>Richard Demo ITT for a</u><br><u>framework</u> | project_147        | Public Contracts Scotland<br>(PREP) | Closed: To Be<br>Evaluated | Response Submitted To Buyer                                                                                                    | 24/04/2012 13:18                                                                                                    |
|                                                                                                    | Total: 10                   | Page 1 of 1                                       |                    | Show: 50 💌 element                  | s                          |                                                                                                    |                                                                                                    |
|                                                                                                    |                             |                                                   |                    |                                     |                            |                                                                                                    | <u>^ Top</u>                                                                                                    |
|                                                                                                    |                             |                                                   |                    | ~ COPYRIGHT 2000 - 2012 E           | BRAVOSOLUTION ~            |                                                                                                    |                                                                                                    |
|                                                                                                    |                             |                                                   |                    |                                     |                            |                                                                                                    |                                                                                                    |
|                                                                                                    |                             |                                                   |                    |                                     |                            |                                                                                                    |                                                                                                    |
|                                                                                                    |                             |                                                   |                    |                                     |                            |                                                                                                    |                                                                                                    |
|                                                                                                    |                             |                                                   |                    |                                     |                            | Sector Sector Se | <u>▼</u> 100% ▼ //                                                                                                    |
| 🐣 Start 🕢 Tobox - Microsoft Outlook 🖉 🐼                                                                                                    | Document1 [Cor              | natibilit 🛛 🕅 Document? [Compatil                 | sile: 🚺 🧀 public d | Contracts Esoti                     |                            | Search Deskton                                                                                                    |                                                                                                    |

The screen shows you the status of tenders (ITTs) that you have opened. You are shown the Tender name, the Buyer (facilitating body), the current status of the tender, if you have submitted a tender to the buyer and the closing time/date of the tender.

You can access your tender after the closing date but Renfrewshire Council will **<u>NOT</u>** accept a tender submitted past the closing date.

Please note that you can select to view ITTs open to all Suppliers from this screen but please be aware that it is only ITTs that you can view, no PQQs will be shown here.

# MY PQQs

This screen only show PQQs tenders are NOT shown

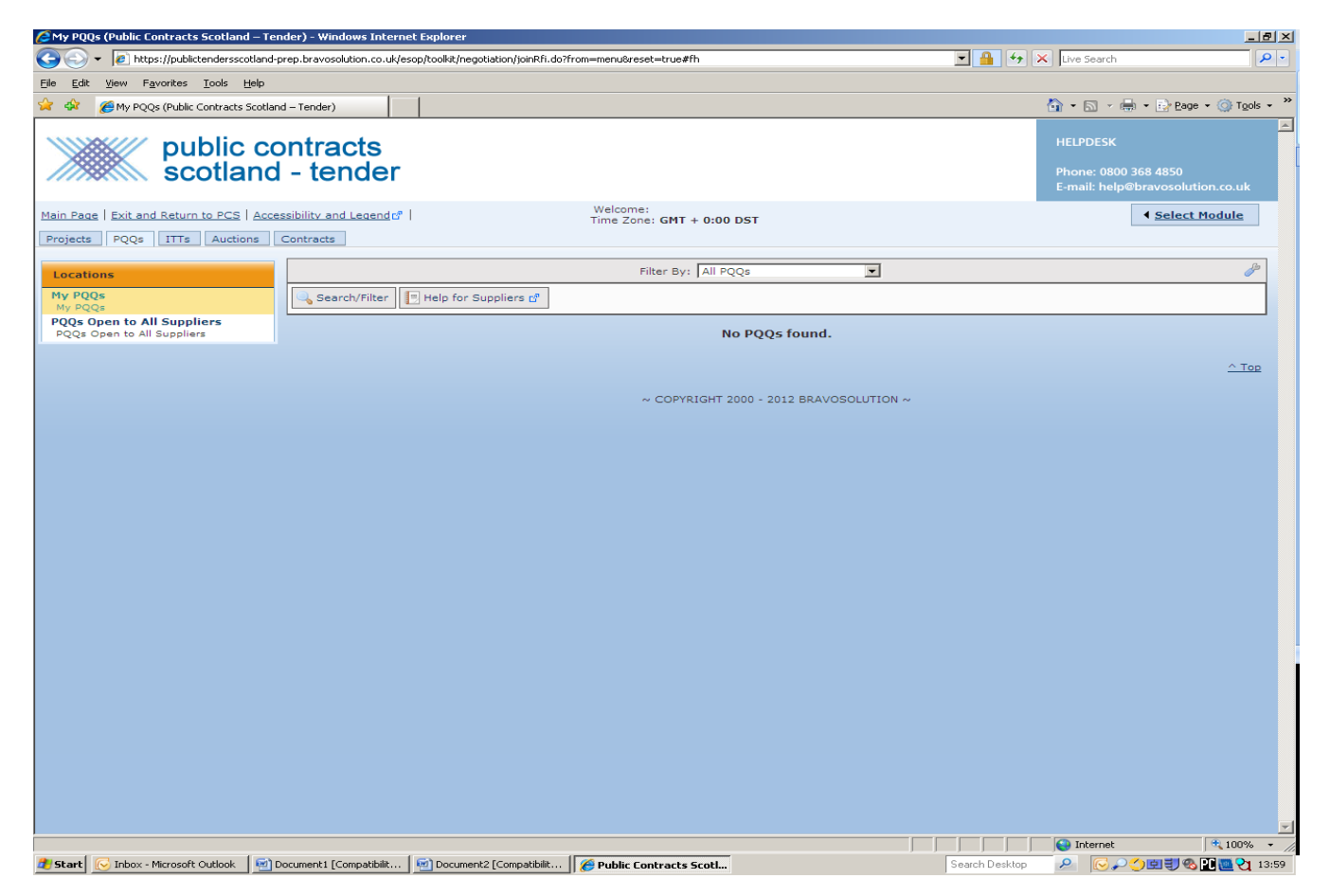

This screen operates in the same fashion as the MY ITTs screen. In this particular case no PQQs had been opened.

Clicking the PQQs open to all suppliers will display a list of PQQs that you may select to bid on.

| 🜈 PQQs Open to All Suppliers (Public Contra                                    | acts Scotland – Te   | ender) - Windows Internet Exp       | lorer                       |                                                       |                           |                                                      | <u>_8×</u>             |
|--------------------------------------------------------------------------------|----------------------|-------------------------------------|-----------------------------|-------------------------------------------------------|---------------------------|------------------------------------------------------|------------------------|
| G - E https://publictendersscotland-                                           | prep.bravosolution.  | co.uk/esop/toolkit/negotiation/publ | Rfi.do?from=menu&res        | et=true                                               | 💌 🔒 🔮                     | ★ Live Search                                        | <b>P</b> •             |
| Eile Edit View Favorites Tools Help                                            |                      |                                     |                             |                                                       |                           |                                                      |                        |
| 😪 💠 🔏 PQQs Open to All Suppliers (Public                                       | Contracts Scotland   |                                     |                             |                                                       |                           | 🟠 • 🔝 - 🖶 • 🔂 Bage                                   | • 💮 T <u>o</u> ols • » |
| public co                                                                      |                      | S                                   |                             |                                                       |                           | HELPDESK                                             |                        |
| Scotland                                                                       | i - tenu             |                                     |                             |                                                       |                           | E-mail: help@bravosoluti                             | on.co.uk               |
| Main Page   Exit and Return to PCS   Acce<br>Projects   PQQs   ITTs   Auctions | Contracts            | end 🖙 丨                             | Welcome<br>Time Zon         | ::<br>e: GMT + 0:00 DST                               |                           | <ul> <li>✓ <u>Select</u> N</li> </ul>                | <u>1odule</u>          |
| Locations                                                                      |                      |                                     |                             |                                                       |                           |                                                      | dir.                   |
| My PQQs<br>My POOs                                                             | 🔍 Search/Fil         | lter 📕 Export List to Excel         | Help for Supp               | liers 🗗                                               |                           |                                                      |                        |
| PQQs Open to All Suppliers<br>PQQs Open to All Suppliers                       | PQQ Code<br>1 pqq_29 | PQQ Title<br>Example Open to All    | Project Code:<br>project_55 | Facilitating Body<br>Public Contracts Scotland (PREP) | PQQ Status T<br>Running 0 | ime Limit for Expressing Interest<br>1/06/2012 12:00 | -                      |
|                                                                                | Total: 1             | Page 1 of 1                         |                             | Show: 50 💌 elements                                   |                           |                                                      |                        |
|                                                                                |                      |                                     |                             |                                                       |                           |                                                      | <u>^ Top</u>           |
|                                                                                |                      |                                     |                             |                                                       |                           |                                                      |                        |
|                                                                                |                      |                                     |                             | ~ COPYRIGHT 2000 - 2012 BRAVOSOLUTI                   | on ~                      |                                                      |                        |
|                                                                                |                      |                                     |                             |                                                       |                           |                                                      |                        |
|                                                                                |                      |                                     |                             |                                                       |                           |                                                      |                        |
|                                                                                |                      |                                     |                             |                                                       |                           |                                                      |                        |
|                                                                                |                      |                                     |                             |                                                       |                           |                                                      |                        |
|                                                                                |                      |                                     |                             |                                                       |                           |                                                      |                        |
|                                                                                |                      |                                     |                             |                                                       |                           |                                                      |                        |
|                                                                                |                      |                                     |                             |                                                       |                           |                                                      |                        |
|                                                                                |                      |                                     |                             |                                                       |                           |                                                      |                        |
|                                                                                |                      |                                     |                             |                                                       |                           |                                                      |                        |
|                                                                                |                      |                                     |                             |                                                       |                           |                                                      |                        |
|                                                                                |                      |                                     |                             |                                                       |                           |                                                      |                        |
|                                                                                |                      |                                     |                             |                                                       |                           |                                                      |                        |
|                                                                                |                      |                                     |                             |                                                       |                           |                                                      |                        |
|                                                                                |                      |                                     |                             |                                                       |                           |                                                      |                        |
|                                                                                |                      |                                     |                             |                                                       |                           |                                                      |                        |
|                                                                                |                      |                                     |                             |                                                       |                           |                                                      |                        |
|                                                                                |                      |                                     |                             |                                                       |                           |                                                      | -                      |
| Done                                                                           |                      |                                     |                             |                                                       |                           | Internet                                             | 🔍 100% 🔻 🎢             |
| 🐉 Start 🔀 Inbox - Microsoft Outlook 🛛 🗐                                        | Document1 [Compat    | ibilit 🧧 🔟 Document2 [Compatit      | pilit 🛛 🏉 Public Co         | ontracts Scotl                                        | Search Deskt              | °₽ 🖉 🖉 🖉 🖉 🖉                                         | 13:59                  |

After selecting the option Express an Interest you will be shown the following screen.

| 🖉 PQQ: pqq_29 - Example Open to All (Public                                  | Contracts Scotland – Tender) - Windows Internet Explorer                                                                                                    |                                                          | _ 8 ×      |
|------------------------------------------------------------------------------|----------------------------------------------------------------------------------------------------|----------------------------------------------------------|------------|
| 🕒 🗸 🖉 https://publictendersscotland-p                                        | rep.bravosolution.co.uk/esop/toolkit/negotiation/rfq/detailRfqSettings.do                                                                                                    | 🔽 🔒 😽 🗙 Live Search                                      | <b>P</b> • |
| <u>File E</u> dit <u>Vi</u> ew F <u>a</u> vorites <u>T</u> ools <u>H</u> elp |                                                                                                    |                                                          |            |
| 🔆 🍄 🏉 PQQ: pqq_29 - Example Open to Al                                       | I (Public Contracts                                                                                                    | 🟠 🔹 🗟 🔹 🖶 Page 🔹 🎯 Tg                                    | iols 🕶 🎇   |
| www.public.co                                                                | ontracts                                                                                                    | HELPDESK                                                 | 4          |
| scotland                                                                     | - tender                                                                                                    | Phone: 0800 368 4850<br>E-mail: help@bravosolution.co.ul | ĸ          |
| Back To List   Main Page   Exit and Return                                   | to PCS   Accessibility and Legend 🕫   Welcome:<br>Time Zone: G                                                                                                    | SMT + 0:00 DST                                           |            |
| PQQ Details     Settings                                                     | Project : <u>project 55</u> - WEBEX DEMONSTRATION<br>PQQ: pqq_29 - Example Open to All<br>Closing Date: 01/06/2012 12:00:00<br>Response Last Submitted on: Not Submitted Yet |                                                          |            |
| View PQQ Settings<br>Buyer Attachments                                       |                                                                                                    |                                                          | P          |
| Buyer Attachments: 0<br>My Response<br>Status is: Response Not Submitted To  | Printable View 🔊 📃 Help for Suppliers 🕈                                                                                                    |                                                          |            |
| Buyer                                                                        | Response Status                                                                                                    |                                                          |            |
| Messages                                                                     | Response Status Respo                                                                                                    | onse Not Submitted To Buyer                              |            |
| Unread Messages (U)                                                          | PQQ Code pqq_2                                                                                                    | 29                                                       |            |
| Manage User Rights                                                           | PQQ Title Exam                                                                                                    | nple Open to All                                         |            |
|                                                                              | PQQ Description                                                                                                    |                                                          |            |
|                                                                              | Type of Supplier Access PQQ                                                                                                    | Open to All Suppliers                                    |            |
|                                                                              | Response Currency GBP                                                                                                    |                                                          | -          |
|                                                                              | Test PQQ No                                                                                                    |                                                          | -          |
|                                                                              | Facilitating Body Public                                                                                                    | c Contracts Scotland (PREP)                              | -          |
|                                                                              | Division Division                                                                                                    | ion                                                      | -          |
|                                                                              | Department                                                                                                    |                                                          | -          |
|                                                                              | Date & Time Information                                                                                                    |                                                          | -          |
|                                                                              | Ontions for Viewing Responses Seale                                                                                                    | ed                                                       |            |
|                                                                              | End Date for Supplier Clarification Messages - Date                                                                                                    |                                                          |            |
|                                                                              | End Date for Supplier Clarification Messages - Time                                                                                                    |                                                          | •          |
|                                                                              | Closing - Date 01/06                                                                                                    | 6/2012                                                   | 1          |
|                                                                              | Closing - Time 12:00                                                                                                    | 0:00                                                     |            |
|                                                                              | Number of Hours before Closing Time to block 0                                                                                                    |                                                          |            |
|                                                                              | Expressions of Interest                                                                                                    |                                                          | -          |
|                                                                              | Qualification Envelope No.                                                                                                    |                                                          |            |
|                                                                              | Technical Envelope Yes                                                                                                    |                                                          | -          |
|                                                                              | Commercial Envelope No                                                                                                    |                                                          | 1          |
|                                                                              | Awarding Strategy                                                                                                    |                                                          | 1          |
|                                                                              | Supplier Response Ranking No ra                                                                                                    | anking                                                   | ]          |
|                                                                              |                                                                                                    | το                                                       | <u>op</u>  |
|                                                                              | ~ 00                                                                                                    | OPYRIGHT 2000 - 2012 BRAVOSOLUTION ~                     |            |
|                                                                              |                                                                                                    | Internet 😌 100                                           | /0 +       |
| Start Q Inbox - Microsoft Outlook                                            | ocument1 [Compatibilit ] 🕅 Document2 [Compatibilit ]                                                                                                    | sete Seath Seatch Deskton                                | 1 13:59    |

This screen shows you information such as the Buyer name Closing date and how the tender will be evaluated.

You will also have been sent an email telling you that your expression of interest has been successful.

Please note the menu option PQQ Details. A PQQ and an ITT will both have this type of menu (an ITT will be headed ITT details).

As both an ITT and a PQQ use the **same methods** for completing and submitting to the buyer the remaining parts of this user guide will use ITTs as examples.

# Creating a Response

ITTs issued by Renfrewshire Council will comprise of sections called envelopes (usually Renfrewshire Council will issue 3 envelope tenders).

The three envelopes will be called

Qualification – this envelope may hold questions relating to topics (but are not limited to) such as business probity, insurances and supplier details.

Technical - this envelope may hold questions that include ability to service

Commercial – this envelope may hold questions that include your schedule of offer.

It is very important for you to understand that you must complete all envelopes.

Some questions will be highlighted with a red asterisk; these questions require a mandatory response. If you do not answer a mandatory question you will not be able to submit a tender.

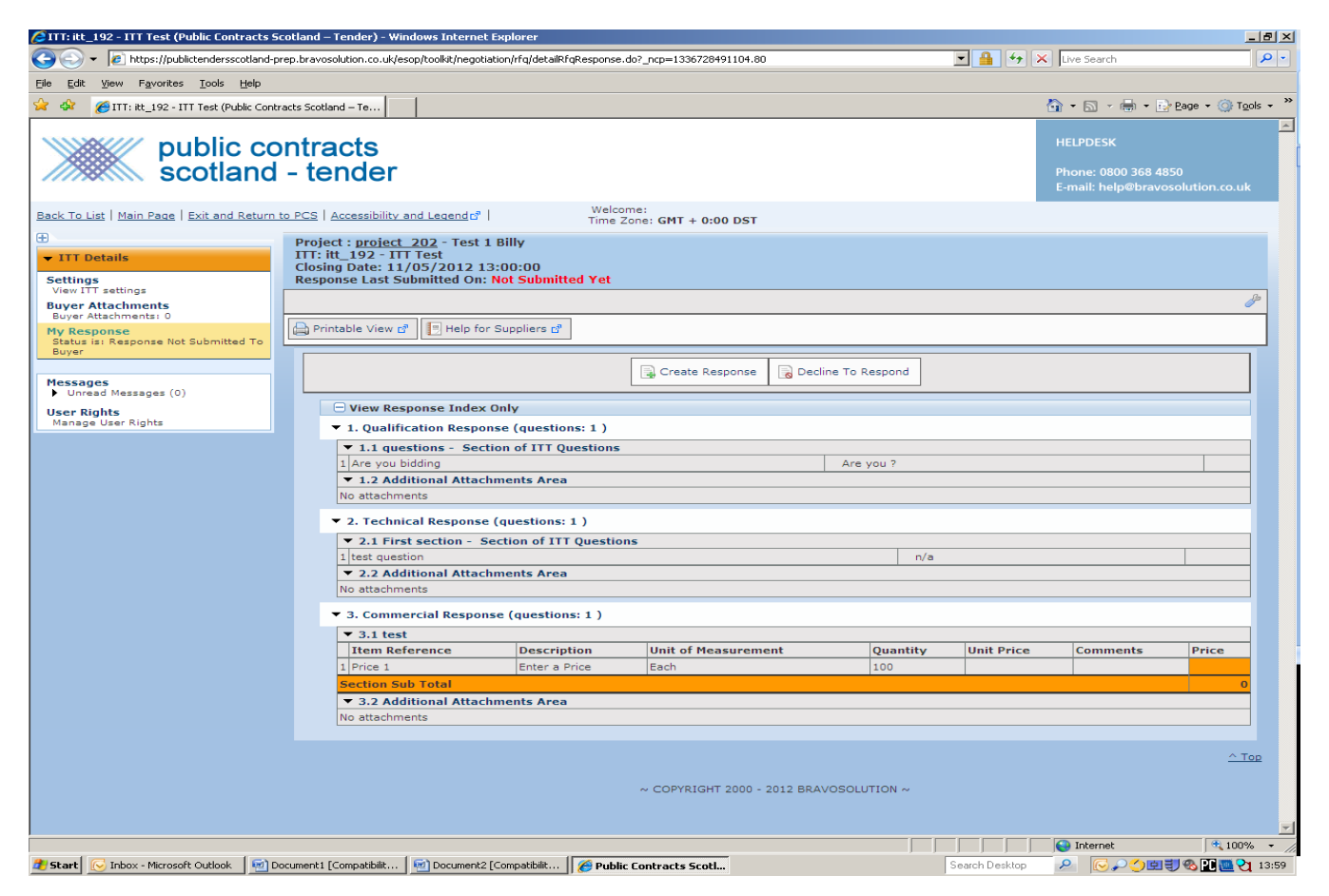

The screen above shows a tender that has been opened from the MY ITTs screen.

The left hand menu titled ITT details comprises the following

Settings –

View ITT settings – This option will display the general information about the tender including such details as the closing date/time.

Buyer Attachments – Any documents attached to the tender by the buyer can be accessed here.

My Response – This option displays the tenders envelopes to you (and is the default screen you will see when opening the tender)

Messages – You can send and receive messages from/to the buyer using this option. Please note that if the buyer sends you a message you will also receive an email notifying you that a message has been sent.

To fully open the ITT you must click the Create Response button. You can decline the ITT by clicking the Decline to respond button.

# My Response

To enter your response to the tender you can either click the envelope response from the section headed My Response Summary (for example clicking qualification response will open the qualification envelope questions) or using the slide bar move down the screen to the appropriate envelope response and click edit response.

The screen below shows an ITT which has just been opened. The qualification envelope has been selected. Please note the button named Save and Exit Response this button will save your answers and return you to the main ITT screen, it does NOT exit you from the system.

PLEASE NOTE THAT IN RELATION TO FRAMEWORK AGREEMENTS YOU WILL BE PRESENTED WITH MULTIPLE LOTTED ITT'S, YOU MUST ENSURE THAT YOU COMPLETE ANY MANDITORY ITT'S ALONG WITH ANY LOTTED ITT THAT YOU ARE BIDDING FOR. FAILURE TO SUBMIT A MANDITORY ITT WILL RESULT IN YOUR SUBMISSION BEING NULLIFIED AND REMOVED FROM THE PROCESS.

| [2] ITT: itt_192 - ITT Test (Public Contracts Scotland – Tender) - Windows Internet Explorer                                                          |                                                      | <u>_8×</u>                                  |
|----------------------------------------------------------------------------------------------------|------------------------------------------------------|---------------------------------------------|
| 🜀 🕞 🔻 🔊 https://publictendersscotland-prep.bravosolution.co.uk/esop/toolkit/negotiation/rfg/detailRfgResponse.do?userAct=edit&envelopeToEdit=gual     | 🔽 🔒 🐓 🗙 Live Search                                  | <b>₽</b> •                                  |
| Eile Edit View Favorites Iools Help                                                                                                    |                                                      |                                             |
| 😭 🍻 🏉 ITT: itt_192 - ITT Test (Public Contracts Scotland – Te                                                                                         | 🐴 • 🗟 - 🖶 • 🖻                                        | Page $\bullet$ $\bigcirc$ Tools $\bullet$ » |
| public contracts<br>scotland - tender                                                                                                    | HELPDESK<br>Phone: 0800 368 48<br>E-mail: help@bravd | \$50<br>psolution.co.uk                     |
| Exit and Return to PCS Accessibility and Legend to Time Zone: Time Zone: GMT + 0:00 DST                                                               |                                                      |                                             |
| Project : project_202 - Test 1 Billy<br>ITT: itt_192 - ITT Test<br>Closing Date: 11/05/2012 13:00:00<br>Response Last Submitted On: Not Submitted Yet |                                                      |                                             |
| Edit Mode                                                                                                    |                                                      |                                             |
| Save Changes Save and Exit Response 💥 Cancel                                                                                                    |                                                      |                                             |
| ▼ 1. Qualification Response (questions: 1 )                                                                                                    |                                                      |                                             |
| ▼ 1.1 questions - Section of ITT Questions                                                                                                    |                                                      |                                             |
| 1 Are you bidding Are you ?                                                                                                    |                                                      |                                             |
| ▼ 1.2 Additional Attachments Area                                                                                                    | @ Add/Vie                                            | w Attachments                               |
| No attachments                                                                                                    |                                                      |                                             |
|                                                                                                    |                                                      | ∆ Top                                       |
|                                                                                                    |                                                      |                                             |
| ~ COPYRIGHT 2000 - 2012 BRAVOSOLUTION ~                                                                                                    |                                                      |                                             |
|                                                                                                    |                                                      |                                             |
|                                                                                                    |                                                      |                                             |
|                                                                                                    |                                                      |                                             |
|                                                                                                    |                                                      |                                             |
|                                                                                                    |                                                      |                                             |
|                                                                                                    |                                                      |                                             |
|                                                                                                    |                                                      |                                             |
|                                                                                                    |                                                      |                                             |
|                                                                                                    |                                                      |                                             |
|                                                                                                    |                                                      |                                             |
|                                                                                                    |                                                      |                                             |
|                                                                                                    |                                                      |                                             |
|                                                                                                    |                                                      |                                             |
|                                                                                                    |                                                      | _                                           |
| Done                                                                                                    |                                                      | 100% v                                      |
| Start Consolibility - Microsoft Outlook 20 Dograments (Compatibility, 20) Dograment 2 (Compatibility, 20)                                             | Search Desktop                                       |                                             |

The screen below shows the two questions from the qualification envelope, as information has already been entered a button called Keep changes has been displayed (if there had been no pre-filled information the buttons will be called Save and save and exit).

| 🖉 ITT: itl                           | 178 - Void Security (Public Cont                                                                                | racts Scotland – Tender)                              | - Windows Internet Explorer                                                    |                             | X                                                              |
|--------------------------------------|----------------------------------------------------------------------------------------------------|-------------------------------------------------------|--------------------------------------------------------------------------------|-----------------------------|----------------------------------------------------------------|
| $\Theta \odot$                       | <ul> <li>Image: https://publictendersscotland</li> </ul>                                                        | d-prep.bravosolution.co.uk/es                         | op/toolkit/negotiation/rfq/detailRfqResponse.do?userAct=edit&envelopeToEdit=qu | al 🗾 🔒 🐓 🗙                  | asterix P -                                                    |
| <u>E</u> ile <u>E</u> di             | t <u>V</u> iew F <u>a</u> vorites <u>T</u> ools <u>H</u> elp                                                    |                                                       |                                                                                |                             |                                                                |
| 🚖 🏟                                  | 🟉 ITT: itt_178 - Void Security (Publ                                                                            | lic Contracts Scotland                                |                                                                                | 1                           | 🛐 🔹 🔝 👒 🖶 🔹 🔂 <u>P</u> age 🔹 🎯 T <u>o</u> ols 🔹 🎽              |
| *                                    | public c<br>scotland                                                                                            | ontracts<br>d - tender                                |                                                                                |                             | HELPDESK Phone: 0800 368 4850 E-mail: help@bravosolution.co.uk |
| Exit and                             | Return to PCS   Accessibility and                                                                               | d Legend 🗗                                            | Welcome:<br>Time Zone: GMT + 0:00 DST                                          |                             |                                                                |
| Projec<br>ITT: it<br>Closin<br>Respo | t : project_185 - Karen Den<br>t_178 - Void Security<br>g Date: 08/05/2012 15:30<br>nse Last Submitted On: 08/0 | no<br>:00 <b>(Your response w</b><br>05/2012 15:20:33 | ill be late)                                                                   |                             |                                                                |
| Edit M                               | ode                                                                                                    |                                                       |                                                                                |                             |                                                                |
|                                      |                                                                                                    |                                                       | 🔚 Keep changes 🔀 Discard changes                                               |                             |                                                                |
|                                      | <ul> <li>1. Qualification Response (</li> </ul>                                                                 | questions: 2 )                                        |                                                                                |                             |                                                                |
|                                      | ▼ 1.1 Insurance Documenta                                                                                       | ation - Section of ITT                                | Questions                                                                      |                             |                                                                |
|                                      | 1 Insurance Requirements and                                                                                    | * As a potential tendere                              | or for this contract you will have effected a range of insurances to           | Blue hills.jpg (28 Kb)      |                                                                |
|                                      | Confirmation                                                                                                    | protect your business. P                              | ease attach appropriate certification for comment.                             | Replace Attachme <b>tit</b> | Attachment                                                     |
|                                      | 2 Ability to Service                                                                                            | * Geographical Spread<br>will be considered.          | - 5 key regions. Servicing councils and achieving local service levels         | 25 💌                        |                                                                |
|                                      | 1.2 Additional Attachmen                                                                                        | its Area                                              |                                                                                |                             | Add/View Attachments                                           |
|                                      | No attachments                                                                                                  |                                                       |                                                                                |                             |                                                                |
|                                      |                                                                                                    |                                                       |                                                                                |                             | () Ten                                                         |
|                                      |                                                                                                    |                                                       |                                                                                |                             | <u></u>                                                        |
|                                      |                                                                                                    |                                                       | ~ COPYRIGHT 2000 - 2012 BRAVOSOLUTION ~                                        |                             |                                                                |
|                                      |                                                                                                    |                                                       |                                                                                |                             |                                                                |
|                                      |                                                                                                    |                                                       |                                                                                |                             |                                                                |
|                                      |                                                                                                    |                                                       |                                                                                |                             |                                                                |
|                                      |                                                                                                    |                                                       |                                                                                |                             |                                                                |
|                                      |                                                                                                    |                                                       |                                                                                |                             |                                                                |
|                                      |                                                                                                    |                                                       |                                                                                |                             |                                                                |
|                                      |                                                                                                    |                                                       |                                                                                |                             |                                                                |
|                                      |                                                                                                    |                                                       |                                                                                |                             |                                                                |
|                                      |                                                                                                    |                                                       |                                                                                |                             |                                                                |
|                                      |                                                                                                    |                                                       |                                                                                |                             |                                                                |
|                                      |                                                                                                    |                                                       |                                                                                |                             |                                                                |
|                                      |                                                                                                    |                                                       |                                                                                |                             | <u>-</u>                                                       |
| Done                                 |                                                                                                    |                                                       |                                                                                |                             | 🚱 Internet 🛛 🔍 100% 👻 🍂                                        |
| Alexant                              | C Tabarra Managa Goodaalaala                                                                                    | Designment Conservation                               |                                                                                |                             |                                                                |

If you make a mistake you can select the discard changes button to return to the original response.

Because each question is asterisked you must answer the question before you can submit it. However you can answer the question at any stage before submitting, so you **do not** have to complete mandatory questions before proceeding to the next question.

If the question requires a numerical response you will not be allowed to enter text as an answer so for example you cannot answer N/A to a question asking you to enter a price for goods.

#### My Response Summary

This section will provide you with information that includes such things as

Whether you have not answered a mandatory question; including the total number of mandatory questions that still require a response.

Your total commercial price currently offered.

Before submitting an offer it is advised that you check this section especially to ensure that you have completed all mandatory questions.

# Submitting an offer/tender

Once you are happy with your offer and completed all mandatory questions your offer is ready for submission. Simply click the Submit response button to submit the offer. Please note that

you can edit and re-submit offers up until the closing date /time. Please be aware that each submission will overwrite the last one.

If you do not complete a mandatory question you will NOT be able to submit an offer. A message will be displayed to you informing of this fact.

| Windows | Internet Explorer                                                                                                    |
|---------|----------------------------------------------------------------------------------------------------|
|         | The request generated the following errors:<br>- In order to proceed please complete all questions highlighted and marked by an asterisk (*) |
|         | ОК                                                                                                    |

The system will attempt to assist you by highlighting the missing answers.

As you can see below I failed to answer a mandatory question, the system has highlighted it to me in red.

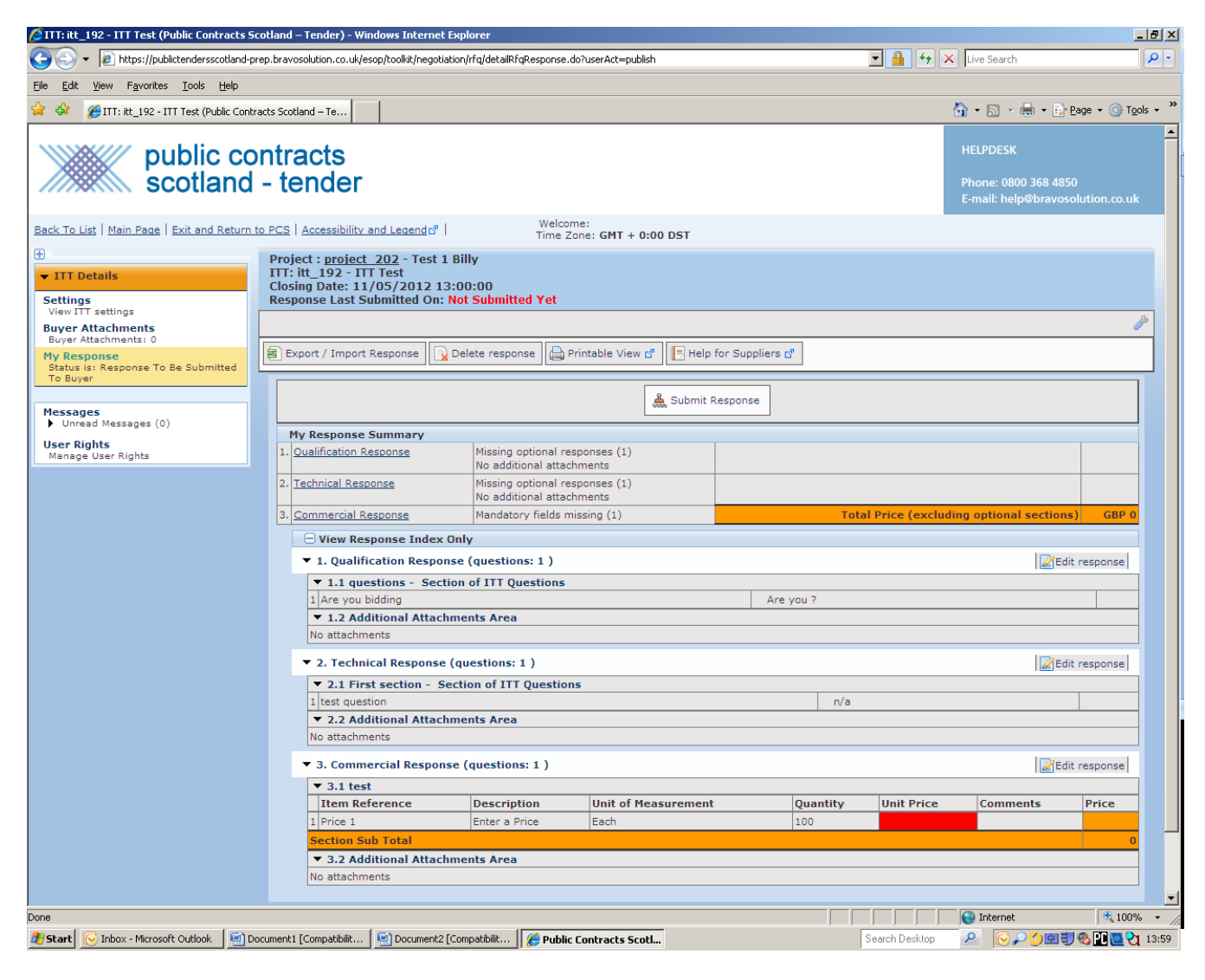

#### <u>Messages</u>

This feature operates in a similar fashion to a bulletin board. The Buyer may send you (or all suppliers) messages through this system. In the first instance you will probably receive an email notifying you that a message has been posted.

Any messages you are sent can be accessed by clicking the Messages menu option shown under the ITT details.

A sub menu will be displayed to you. Any messages sent to you can be accessed by clicking the Received messages menu option.

| 💪 ITT: itt_197 - demo2 (Public Contracts Se                       | cotland – Tender) - Windows Internet Explorer                                                                                                    |                                                                      |
|-------------------------------------------------------------------|----------------------------------------------------------------------------------------------------|----------------------------------------------------------------------|
| 🕒 🕤 🗸 🙋 https://publictendersscotland-                            | prep.bravosolution.co.uk/esop/toolkit/negotiation/rfq/detailRfqResponse.do?_ncp=1336727622056.33                                                                                       | Elive Search                                                         |
| File Edit View Favorites Tools Help                               |                                                                                                    |                                                                      |
| 🔆 🏟 🏉 ITT: itt_197 - demo2 (Public Contr                          | racts Scotland – Ten                                                                                                    | 🟠 🔹 🔂 👻 🖶 🍨 📴 Bage 🔹 🎯 Tools 🔹                                       |
| public co<br>scotland                                             | ontracts<br>I - tender                                                                                                    | HELPDESK<br>Phone: 0800 368 4850<br>E-mail: help@bravosolution.co.uk |
| Back To List   Main Page   Exit and Return                        | n to PCS   Accessibility and Legend c <sup>a</sup>   Welcome:<br>Time Zone: GMT + 0:00 DST                                                                                             |                                                                      |
| TIT Details      Settings View ITT settings Burger Attachments    | Project : <u>project 183</u> - Project for demo thursday<br>ITT: itt_197 - demo2<br>ITT Status: Closed: To Be Evaluated<br>Response Last Submitted On: 10/05/2012 14:52:03             | P                                                                    |
| Buyer Attachments: 0 My Response Status is: Response Submitted To | 🗑 Download Response 🖨 Printable View 🕈 🗐 Help for Suppliers 🕈                                                                                                    |                                                                      |
| Buyer                                                             | My Response Summary                                                                                                    |                                                                      |
| Messages<br>✓ Unread Messages (0)<br>Create Message               | 1.         Qualification Response         All questions answered           No additional attachments         2.           2.         Technical Response         All questions answered |                                                                      |
| Received Messages<br>Sent Messages<br>Draft Messages              | No additional attachments     S. Commercial Response     All quoted items completed     No attachments uploaded     Total P                                                            | rice (excluding optional sections) GBP 542.64                        |
| Forwarded Messages     User Rights     Magazo User Rights         | View Response Details     1. Qualification Response (questions: 3 )                                                                                                    |                                                                      |
| Manage Oser Rights                                                | 1.1 section1 - Section of 111 Questions      1.2 section1 - Section of ITT Questions                                                                                                   |                                                                      |
|                                                                   | 1.3 Additional Attachments Area                                                                                                    |                                                                      |
|                                                                   | 2. Technical Response (questions: 3)                                                                                                    |                                                                      |
|                                                                   | 2.1 supplementary sections - Section of ITT Ouestions                                                                                                    |                                                                      |
|                                                                   | 2.2 pig health - Section of ITT Questions                                                                                                    |                                                                      |
|                                                                   | 2.3 Additional Attachments Area                                                                                                    |                                                                      |
|                                                                   | 3. Commercial Response (questions: 3)                                                                                                    |                                                                      |
|                                                                   | 3.1 prices for eggs                                                                                                    |                                                                      |
|                                                                   | 3.2 prices for pork                                                                                                    |                                                                      |
|                                                                   | 3.3 Additional Attachments Area                                                                                                    |                                                                      |
|                                                                   | ~ COPYRIGHT 2000 - 2012 BRAVOSOLUTION ~                                                                                                    | <u>∩ Top</u>                                                         |
|                                                                   |                                                                                                    |                                                                      |
|                                                                   |                                                                                                    | 💽 Internet 🔍 100% 🔻                                                  |
| 🏄 Start 🔀 Inbox - Microsoft Outlook 🛛 🛀 I                         | Document1 [Compatibilit 🛛 🖻 Document2 [Compatibilit 🛛 🌈 Public Contracts Scotl                                                                                                    | Search Desktop 🖉 🐼 🖓 🛄 🕄 🗞 🛄 🔁 13:59                                 |

You can also use this system to send the Buyer messages by clicking the Create message menu option.

| [2] ITT: itt_197 - demo2 (Public Contracts Scotland – Tender) - Windows Internet Explorer                                                                           | _                                                                    | BX           |
|----------------------------------------------------------------------------------------------------|----------------------------------------------------------------------|--------------|
| 🚱 💿 🔻 🔊 https://publictendersscotland-prep.bravosolution.co.uk/esop/mdl/message/NewMessage.do?_ncp=1336727881968.61                                                 | 🗾 🔒 🐓 🗙 Live Search                                                  | <b>ب</b> م   |
| Eile Edit View Favorites Iools Help                                                                                                    |                                                                      |              |
| 😭 🏘 🌈 ITT: itt_197 - demo2 (Public Contracts Scotland – Ten                                                                                                    | 🏠 ▼ 🗟 ✓ 🖶 ▼ 🔂 Page ▼ 🎯 T <u>o</u> ol:                                | s <b>•</b> " |
| public contracts<br>scotland - tender                                                                                                    | HELPDESK<br>Phone: 0800 368 4850<br>E-mail: help@bravosolution.co.uk | <u> </u>     |
| Exit and Return to PCS   Accessibility and Legendr <sup>2</sup>           Welcome:           Time Zone: GMT + 0:00 DST                                              |                                                                      |              |
| Project : project_183 - Project for demo thursday<br>ITT: itt_197 - demo2<br>ITT Status: Closed: To Be Evaluated<br>Response Last Submitted On: 10/05/2012 14:52:03 |                                                                      |              |
| Save As Draft Send message X Cancel                                                                                                    |                                                                      |              |
| Message                                                                                                    |                                                                      |              |
| Subject                                                                                                    |                                                                      |              |
| Message                                                                                                    | X                                                                    |              |
| Attachments [0] Ø Attachments                                                                                                    |                                                                      |              |
| * Recipient                                                                                                    |                                                                      |              |
| 1 Public Contracts Scotland (PREP)                                                                                                    |                                                                      |              |
| Total : 1                                                                                                    |                                                                      |              |
|                                                                                                    | <u>^1</u>                                                            | <u>'op</u>   |
| ~ COPYRIGHT 2000 - 2012 BRAVOSOLUTION ~                                                                                                    |                                                                      |              |
|                                                                                                    |                                                                      | Ţ            |
| Done                                                                                                    | Search Deskton                                                       | 13:59        |

# Export / Import Response

This option allows you to complete your ITT offline using Microsoft Excel. After completing the ITT you may import the completed offer back into the system.

Please note the imported excel spreadsheet will populate the ITT answers the spreadsheet will NOT be attached.

# <u>Export</u>

Click the IMPORT/EXPORT Response.

| 互 ITT: itt_192 - ITT Test (Public Contracts S                                                                                                    | cotland – Tender) - Windows Interne                                                                         | t Explorer                               |                            | _ 8                                             |
|----------------------------------------------------------------------------------------------------|----------------------------------------------------------------------------------------------------|------------------------------------------|----------------------------|-------------------------------------------------|
| 🌀 🕞 🔸 🙋 https://publictendersscotland-prep.bravosolution.co.uk/esop/hoolik/negotiation/rfg/detalRfqResponse.do?userAct=cancel 📃 🎽 🖅 🗙 Live Search |                                                                                                    |                                          |                            | jearch 🖉                                        |
| ile Edit View Favorites Tools Help                                                                                                    |                                                                                                    |                                          |                            |                                                 |
| 👌 🚸 🛛 🏉 ITT: itt_192 - ITT Test (Public Cont                                                                                                    | racts Scotland – Te                                                                                         |                                          | 🙆 • E                      | 📓 🔹 🖶 🔹 🔂 Bage 👻 🎯 Tools 🔹                      |
| public co                                                                                                    | ontracts                                                                                                    |                                          | HELPO                      |                                                 |
| scotland                                                                                                    | - tender                                                                                                    |                                          | Phone<br>E-mai             | e: 0800 368 4850<br>l: help@bravosolution.co.uk |
| ack To List   Main Page   Exit and Return                                                                                                    | to PCS   Accessibility and Legend                                                                           | Welcome:<br>Time Zone: GMT + 0:00 DST    |                            |                                                 |
|                                                                                                    | Project : project 202 - Test                                                                                | 1 Billy                                  |                            |                                                 |
| - ITT Details                                                                                                    | ITT: itt_192 - ITT Test                                                                                     | 2-00-00                                  |                            |                                                 |
| Settings                                                                                                    | Response Last Submitted On                                                                                  | : Not Submitted Yet                      |                            |                                                 |
| View ITT settings                                                                                                    |                                                                                                    |                                          |                            | ßa                                              |
| Buyer Attachments                                                                                                    |                                                                                                    |                                          |                            | T                                               |
| My Response<br>Status is: Response To Be Submitted                                                                                                | Export / Import Response                                                                                    | Delete response 🕒 Printable View 🖉 📳 Hel | o for Suppliers 🖉          |                                                 |
| To Buyer                                                                                                    |                                                                                                    |                                          |                            |                                                 |
| Messages                                                                                                    |                                                                                                    | Submit                                   | Response                   |                                                 |
| <ul> <li>Unread Messages (0)</li> </ul>                                                                                                    | My Response Summary                                                                                         |                                          |                            |                                                 |
| Jser Rights<br>Manage User Rights                                                                                                    | 1. Qualification Response                                                                                   | Missing optional responses (1)           |                            |                                                 |
|                                                                                                    |                                                                                                    | No additional attachments                |                            |                                                 |
|                                                                                                    | 2. Technical Response                                                                                       | Missing optional responses (1)           |                            |                                                 |
|                                                                                                    | 3. Commercial Response                                                                                      | Mandatory fields missing (1)             | Total Price (excluding ont | ional sections) GBP 0                           |
|                                                                                                    | Commercial Response     Mandatory fields missing (1)     Total Price (excluding optional sections)     db P |                                          |                            |                                                 |
|                                                                                                    | View Response Index Only                                                                                    |                                          |                            |                                                 |
|                                                                                                    | <ul> <li>1. Qualification Response</li> </ul>                                                               | nse (questions: 1 )                      |                            | Edit response                                   |
|                                                                                                    | ▼ 1.1 questions - Sec                                                                                       | tion of ITT Questions                    |                            |                                                 |
|                                                                                                    | 1 Are you bidding                                                                                           |                                          | Are you ?                  |                                                 |
|                                                                                                    | ▼ 1.2 Additional Attac                                                                                      | hments Area                              |                            |                                                 |
|                                                                                                    | No attachments                                                                                              |                                          |                            |                                                 |
|                                                                                                    | ▼ 2. Technical Response                                                                                     | e (questions: 1 )                        |                            | Edit response                                   |
|                                                                                                    | ▼ 2.1 First section - 3                                                                                     | Section of ITT Ouestions                 |                            |                                                 |
|                                                                                                    | 1 test question                                                                                             |                                          | n/a                        |                                                 |
|                                                                                                    | ▼ 2.2 Additional Attac                                                                                      | hments Area                              |                            |                                                 |
|                                                                                                    | No attachments                                                                                              |                                          |                            |                                                 |
|                                                                                                    | ✓ 3. Commercial Response (questions: 1)                                                                     |                                          |                            |                                                 |
|                                                                                                    | ▼ 3.1 test                                                                                                  |                                          |                            |                                                 |
|                                                                                                    | Item Reference                                                                                              | Description Unit of Measuremen           | t Quantity Unit Price Co   | mments Price                                    |
|                                                                                                    | 1 Price 1                                                                                                   | Enter a Price Each                       | 100                        |                                                 |
|                                                                                                    | Section Sub Total                                                                                           |                                          |                            | 0                                               |
|                                                                                                    | ▼ 3.2 Additional Attac                                                                                      | hments Area                              |                            |                                                 |
|                                                                                                    | No attachments                                                                                              |                                          |                            |                                                 |
|                                                                                                    |                                                                                                    |                                          |                            |                                                 |
|                                                                                                    |                                                                                                    |                                          | Int                        | ernet 🐟 100%                                    |
| Start 🛛 🖂 Inbox - Microsoft Outlook 🔹 🕬 D                                                                                                    | ocument1 [Compatibilit   🗐 Document:                                                                        | Compatibilit 6 Public Contracts Scoti    | Search Desktop             | C                                               |

Then click the Download button as shown below

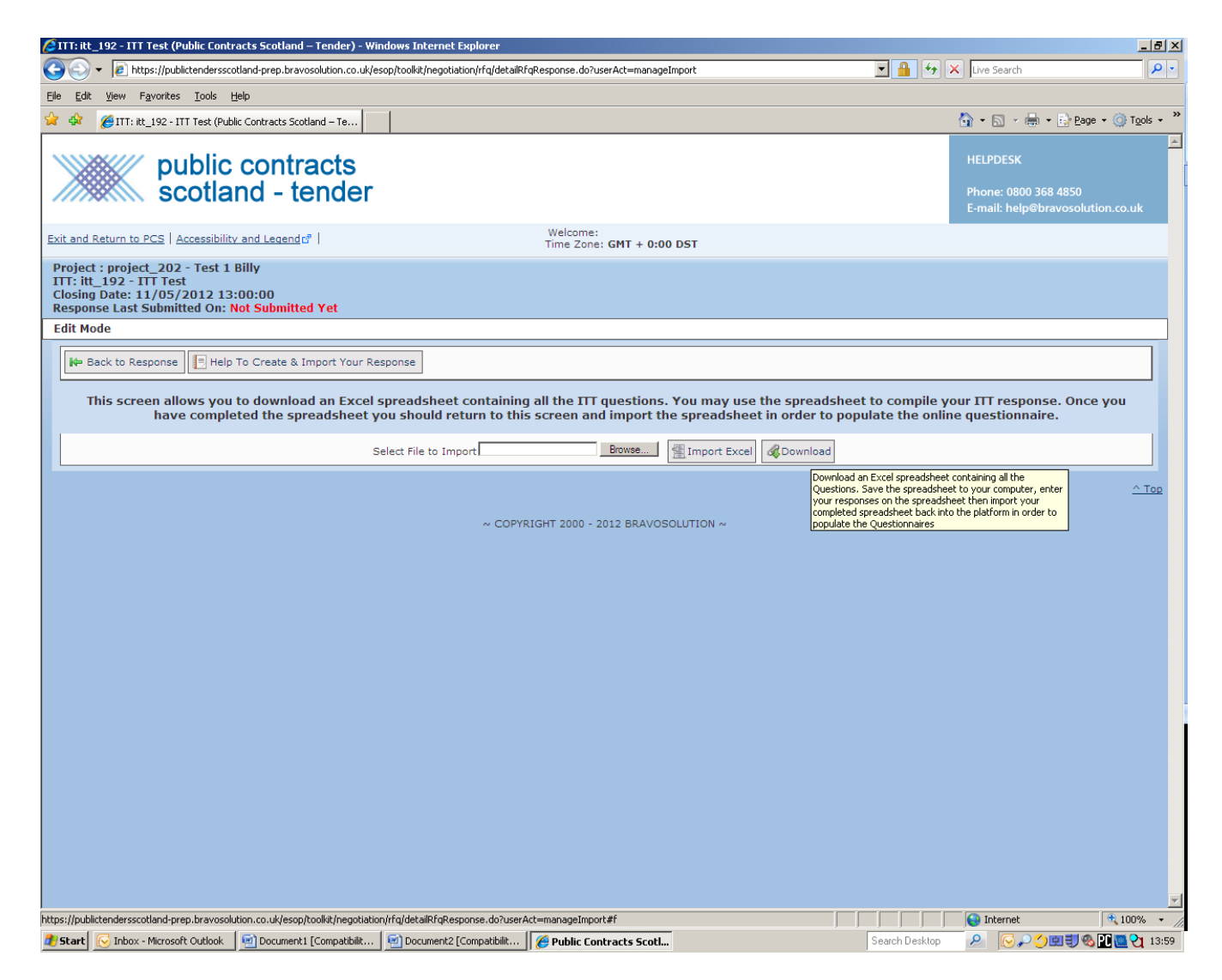

You will then be shown a pop up screen titled File Download. Select the option to Save and then select an appropriate file location.

| File Down | nload                                                                                                    | × |
|-----------|----------------------------------------------------------------------------------------------------|---|
| Do you    | u want to open or save this file?                                                                                                    |   |
| ×         | Name: answerTo_itt_192.xls<br>Type: Microsoft Office Excel 97-2003 Worksheet<br>From: publictendersscotland-prep.bravosolution.co.uk                                                     |   |
|           | Open Save Cancel                                                                                                    | J |
| 2         | While files from the Internet can be useful, some files can potentially<br>harm your computer. If you do not trust the source, do not open or<br>save this file. <u>What's the risk?</u> |   |

You can also choose to open the saved file.

# Completing the Spreadsheet

| (□→) = (□→) =                                                                                                    | answerTo_itt_192 [Comp                                             | patibility Mode] - Microso                 | ft Excel                                                            | _ = X                                                          |
|----------------------------------------------------------------------------------------------------|--------------------------------------------------------------------|--------------------------------------------|---------------------------------------------------------------------|----------------------------------------------------------------|
| Home Insert Page Layout Formul                                                                                                    | as Data Review                                                     | View Developer                             |                                                                     | 🙆 – 🗖 X                                                        |
| $Arial$ $\bullet$ $10 \cdot A^* A^*$ Paste $\blacksquare$ $\blacksquare$ $\blacksquare$ $\bullet$ $\blacksquare$ $\blacksquare$ $\bullet$ $\bullet$ $\blacksquare$ $\blacksquare$ $\bullet$ $\bullet$ $\blacksquare$ $\blacksquare$ $\blacksquare$ $\bullet$ $\bullet$ $\blacksquare$ $\bullet$ $\blacksquare$ $\blacksquare$ $\bullet$ $\bullet$ < | E = ≫· II<br>E = II II II II II II II II II II II II I             | General ▼<br>∰ ▼ % →<br>5% \$%<br>Number ▷ | ditional Formatting ▼<br>hat as Table ▼<br>Styles ▼<br>Styles Cells | Σ · Δ<br>· Sort & Find &<br>· Z · Filter · Select ·<br>Editing |
| C21 • (* f <sub>x</sub>                                                                                                    |                                                                    |                                            |                                                                     | *                                                              |
| B NOTE: PLEASE DO NOT ADD OR REMOVE A Qualification Response Questionnaire for Response Optiona Kesponse Mandatory Please respond to Yes/No, Options List and Mt F                                                                                                    | C<br>NY WORKSHEETS, CELI<br>itt_192<br>ittiple-Choice Questions by | LS, ROWS OR COLUN                          | D<br>INS FROM THE EXCEL RESPO<br>esponse column to indicate your    | E<br>NSE SPREADSHEET, OR E                                     |
| 8 questions                                                                                                    | Question                                                           |                                            | Description                                                         | Reenonce T                                                     |
| 10 1<br>11<br>12<br>13<br>14                                                                                                    | Are you bidding                                                    |                                            | Are you ?                                                           | Yes/No Valı                                                    |
| 15 Total errors in sheet:<br>16<br>17                                                                                                    |                                                                    | 0                                          |                                                                     |                                                                |
| 19<br>20<br>21                                                                                                    |                                                                    |                                            |                                                                     |                                                                |
| 22<br>23<br>24<br>25                                                                                                    |                                                                    |                                            |                                                                     |                                                                |
| 26<br>27<br>28<br>29                                                                                                    |                                                                    |                                            |                                                                     |                                                                |
| 30       II ↓ ↓ ▶       Qualification Envelope       Pandy                                                                                                    | e Commercial Envelope                                              | <b>1</b>                                   |                                                                     |                                                                |
| Ready                                                                                                    |                                                                    |                                            |                                                                     | • • • • • • • • • • • • • • • • • • •                          |

The screen shown above is an ITT that has been opened in Excel.

Each envelope becomes a work sheet.

The spreadsheet includes instructions on how to complete the tender correctly at the top of every worksheet.

Answer the questions and please remember to save your spreadsheet.

#### Importing the Spreadsheet

Using the Export/Import Response button you can import a completed spreadsheet back into the system. Please note you do not have to fully complete the spreadsheet in order to Import the response only your answers will be imported. Please note that this imported spreadsheet will overwrite ALL the ITT answers held in the system.

To import a spreadsheet click the browse button and select your spreadsheet. Then click OPEN

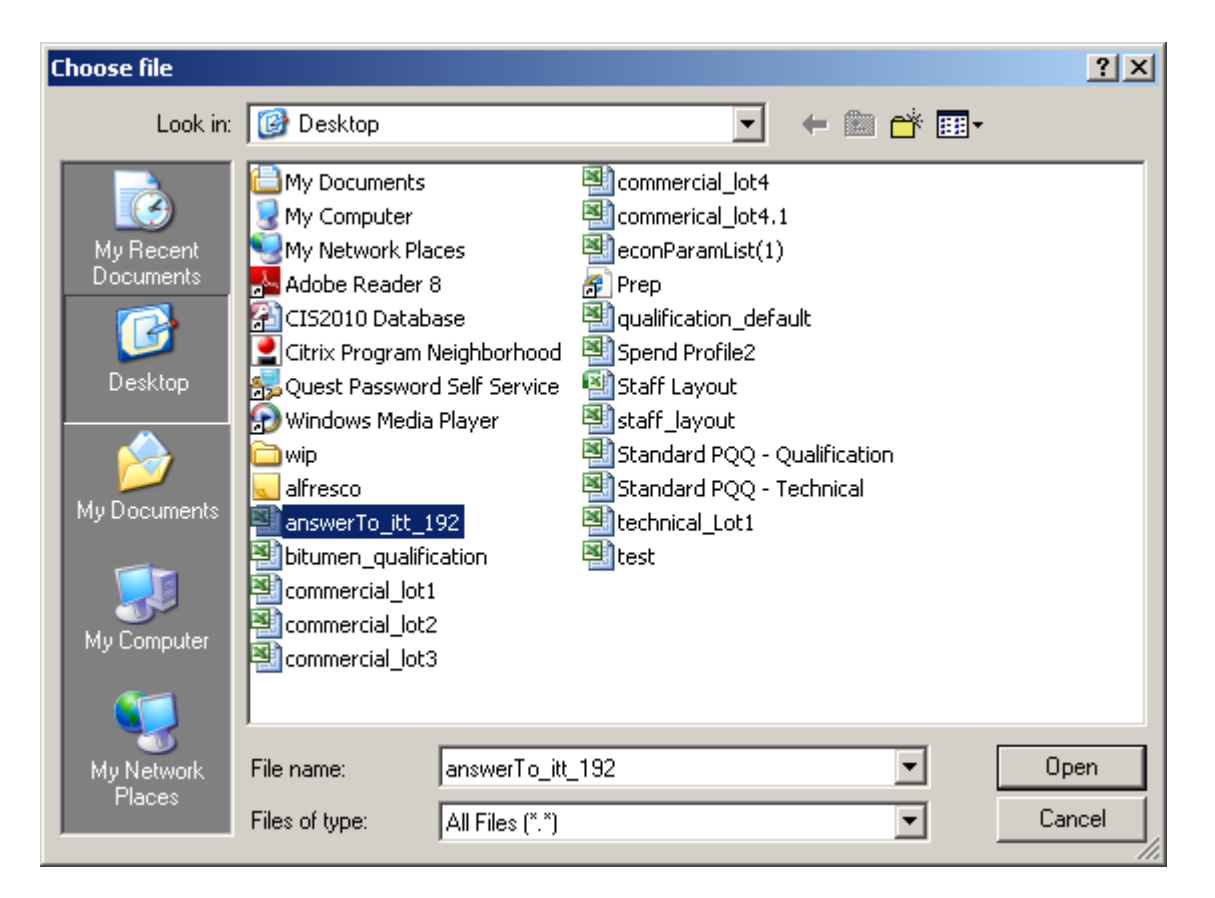

Click the IMPORT EXCEL button to import the spreadsheet into the system.

| ITT: itt_192 - ITT Test (Public Contracts Scotland – Ten                                                                                              | der) - Windows Internet Explorer                                                                  |                                                                                                    |                                                                                       |                                                                      |
|----------------------------------------------------------------------------------------------------|---------------------------------------------------------------------------------------------------|----------------------------------------------------------------------------------------------------|---------------------------------------------------------------------------------------|----------------------------------------------------------------------|
| 🚱 🕤 👻 https://publictendersscotland-prep.bravosolutio                                                                                                 | n.co.uk/esop/toolkit/negotiation/rfq/detailRf                                                     | qResponse.do?userAct=manageImport#fh                                                                           | ▼ ▲ 49                                                                                | X Live Search                                                        |
| <u>File E</u> dit <u>V</u> iew F <u>a</u> vorites <u>T</u> ools <u>H</u> elp                                                                          |                                                                                                   |                                                                                                    |                                                                                       |                                                                      |
| 😭 💠 🌈 ITT: itt_192 - ITT Test (Public Contracts Scotland –                                                                                            | те                                                                                                |                                                                                                    |                                                                                       | 🚹 • 🗟 • 🖶 • 📴 <u>P</u> age • 🎯 T <u>o</u> ols • 🎽                    |
| public contrac<br>scotland - tend                                                                                                    | ts<br>der                                                                                         |                                                                                                    |                                                                                       | HELPDESK<br>Phone: 0800 368 4850<br>E-mail: help@bravosolution.co.uk |
| Exit and Return to PCS   Accessibility and Legend 🕫                                                                                                   |                                                                                                   | Welcome:<br>Time Zone: GMT + 0:00 DST                                                                          |                                                                                       |                                                                      |
| Project : project_202 - Test 1 Billy<br>ITT: itt_192 - ITT Test<br>Closing Date: 11/05/2012 13:00:00<br>Response Last Submitted On: Not Submitted Yet | 1                                                                                                 |                                                                                                    |                                                                                       |                                                                      |
| Edit Mode                                                                                                    |                                                                                                   |                                                                                                    |                                                                                       |                                                                      |
| 🗭 Back to Response                                                                                                    | Your Response                                                                                     |                                                                                                    |                                                                                       |                                                                      |
| This screen allows you to download an<br>have completed the spreads                                                                                   | Excel spreadsheet containing<br>sheet you should return to this<br>Select File to Import C:\Docur | g all the ITT questions. You may us<br>s screen and import the spreadshe<br>ments and Set Browse I Import Exce | ee the spreadsheet to compile y<br>tet in order to populate the onlin<br>a) @Download | our ITT response. Once you<br>ne questionnaire.                      |
|                                                                                                    |                                                                                                   |                                                                                                    |                                                                                       |                                                                      |
|                                                                                                    | ~ COPYF                                                                                           | NGHT 2000 - 2012 BRAVOSOLUTION ~                                                                               |                                                                                       |                                                                      |
|                                                                                                    |                                                                                                   |                                                                                                    |                                                                                       | 😜 Internet 🔍 100% 👻 🎢                                                |
| 🏄 Start 🔀 Inbox - Microsoft Outlook 🛛 📄 Document1 [Comp                                                                                               | patibilit 🔄 🔄 Document2 [Compatibilit                                                             | 🥖 Public Contracts Scotl                                                                                       | Search Desktop                                                                        | 🔎 🔀 💭 🍏 🛄 🗒 🚺 🛄 😋 13:59                                              |

If the spreadsheet is in the correct format you will receive a message that the file has been successfully imported.

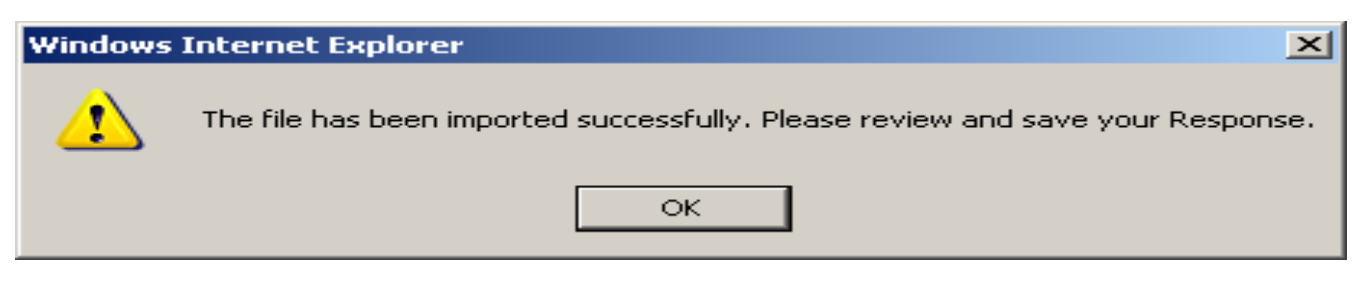

Please NOTE you must save the changes in order to complete the import fully. If a mistake has been made in the spreadsheet imports simply DO NOT save the response. Your original response will not be overwritten.

#### Submitting a Response

When you have completed your response, you are ready to submit. Using the My Response button you can check your submission and submit your tender/ITT response.

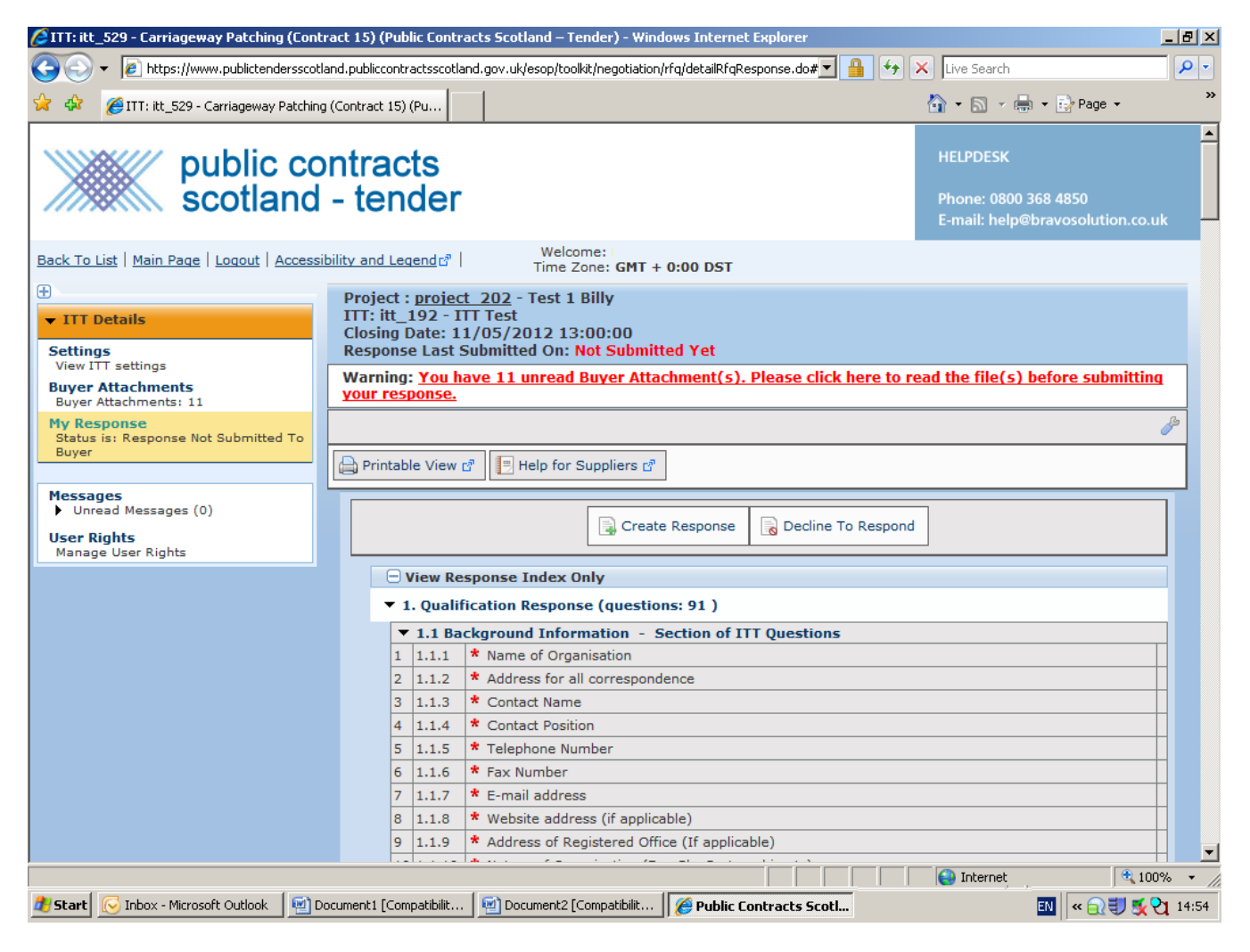

Once you have completed this task your response will be submitted for evaluation and you will be contacted at a later date with the evaluation results.